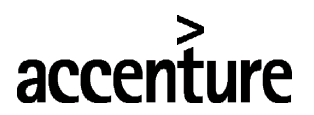

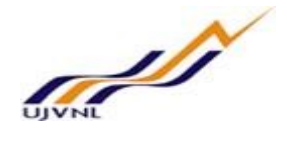

# **ERP - PROJECT**

# SUGAMYA

# **END USER DOCUMENT**

# FOR

# FINANCIAL ACCOUNTING & CONTROLLING

# CLOSING

FICO- Closings For Internal Circulation Only

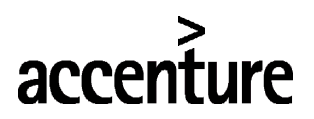

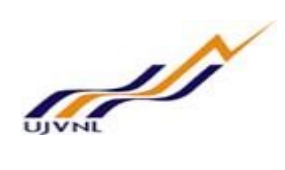

| INDEL OF CONTENTS |
|-------------------|
|-------------------|

| 1  | DOCUMENT CONTROL                         | 5  |
|----|------------------------------------------|----|
|    | 1.1 DOCUMENT HISTORY                     | 5  |
|    | 1.2 DISTRIBUTION                         | 5  |
| 2  | OPEN/CLOSE FI POSTING PERIODS            | 6  |
|    | 2.1 OVERVIEW                             | 6  |
|    | 2.2 MENU PATH                            | 6  |
|    | 2.3 STEPS                                | 6  |
| 3  | RECURRING POSTING                        | 8  |
|    | 3.1 OVERVIEW                             |    |
|    | 3.2 MENU PATH                            |    |
|    | 3.3 STEPS                                | 8  |
| 4  | GENERAL LEDGER LINE ITEM DISPLAY-GL VIEW | 11 |
|    | 4.1 OVERVIEW                             | 11 |
|    | 4.2 MENU PATH                            |    |
|    | 4.3 STEPS                                | 11 |
| 5  | GENERAL LEDGER BALANCE DISPLAY           | 14 |
|    | 5.1 OVERVIEW                             |    |
|    | 5.2 MENU PATH                            |    |
|    | 5.3 STEPS                                | 15 |
| 6  | OPEN/CLOSE CONTROLLING PERIODS           |    |
|    | 6.1 OVERVIEW                             |    |
|    | 6.2 MENU PATH                            | 16 |
|    | 0.5 STEPS                                | 1/ |
| 7  | COST CENTERS: ACTUAL/PLAN/VARIANCE       |    |
|    | 7.1 OVERVIEW                             |    |
|    | 7.2 MENO FATTI                           |    |
| 0  |                                          | 20 |
| 8  | MENUAL ADJUSIMENIS                       |    |
|    | 8.1 OVERVIEW                             |    |
|    | 8.3 STEPS                                |    |
| 0  | ACCDUAL /DEFEDDAL DOCUMENT DOSTINC       | 24 |
| 9  | 91 OVERVIEW                              |    |
|    | 9.2 MENU PATH                            |    |
|    | 9.3 STEPS                                |    |
| 10 | ACCRUAL/DEFERRAL DOCUMENT REVERSAL       | 29 |
| 10 | 10.1 OVERVIEW.                           |    |
|    | 10.2 MENU PATH                           |    |
|    | 10.3 STEPS                               |    |
| 11 | MANUAL CLEARING                          |    |
|    | 11.1 OVERVIEW                            |    |
|    | 11.2 MENU PATH                           |    |

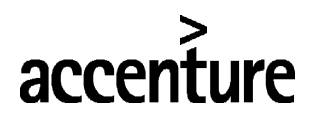

# UJVNL

|          | 11.3 STEPS                         | 32                   |
|----------|------------------------------------|----------------------|
| 12       | DEPRECIATION RUN                   | 37                   |
|          | 12.1 OVERVIEW                      |                      |
|          | 12.2 MENU PATH                     | 37                   |
|          | 12.3 STEPS                         | 37                   |
|          |                                    |                      |
| 13       | ASSET EXPLORER                     | .41                  |
|          | 13.1 OVERVIEW                      | 41                   |
|          | 13.2 MENU PATH                     | 41                   |
|          | 13.3 STEPS                         | 41                   |
| 14       | FISCAL YEAR CHANGE FOR FIXED ASSET | .43                  |
|          | 14.1 OVERVIEW                      | . 43                 |
|          | 14.2 MENU PATH                     | . 43                 |
|          | 14.3 STEPS                         | . 43                 |
| 15       | EIVED ASSET VEAD END OLOSINO       | 45                   |
| 12       | FIAED ASSET YEAK END CLUSING       | .45                  |
|          | 15.1 UVERVIEW                      | 43                   |
|          | 15.2 MENU PATH                     | 43                   |
|          | 15.3 STEPS                         | 45                   |
| 16       | ACTUAL DISTRIBUTION CYCLE          | .47                  |
|          | 16.1 OVERVIEW                      | . 47                 |
|          | 16.2 MENU PATH                     | . 47                 |
|          | 16.3 STEPS                         | 47                   |
| 17       | ACTUAL ASSESSMENT OVCLE            | 10                   |
| 1/       | 17.1 OVERVIEW                      | /10                  |
|          | 17.1 OVERVIEW                      | 10                   |
|          | 17.2 MENOTATIT                     | <del>4</del> 9<br>/0 |
|          | 17.5 STETS                         | . т <i>)</i>         |
| 18       | ORDER SETTLEMENT                   | .51                  |
|          | 18.1 OVERVIEW                      | . 51                 |
|          | 18.2 MENU PATH                     | . 51                 |
|          | 18.3 STEPS                         | . 51                 |
| 19       | BANK RECONCILIATION STATEMENT      | .53                  |
|          | 19.1 OVERVIEW                      | . 53                 |
|          | 19.2 MENU PATH                     | . 53                 |
|          | 19.3 STEPS                         | . 53                 |
| •••      |                                    |                      |
| 20       | EDIT BANK RECONCILIATION STATEMENT | .57                  |
|          | 20.1 OVERVIEW                      |                      |
|          | 20.2 MENU PATH                     | 57                   |
|          | 20.3 STEPS                         | 57                   |
| 21       | GR/IR CLEARING                     | .62                  |
|          | 21.1 OVERVIEW                      | . 62                 |
|          | 21.2 MENU PATH                     | 62                   |
|          | 21.3 STEPS                         | . 62                 |
|          | ΕΙΝΙΑΝΙΟΊΑΙ ΟΤΑΤΕΝΙΤΟ              | (=                   |
| <u> </u> | FINAINCIAL STATEVIEN IS            | .03                  |
|          | 22.1 UVEKVIEW                      | 65                   |
|          | 22.2 MENU PATH                     | 65                   |

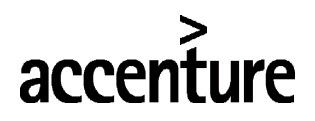

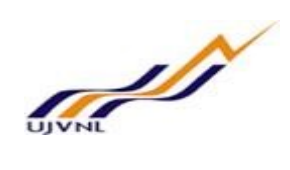

| 22.3 STEPS                         |            |
|------------------------------------|------------|
| BALANCE CARRY FORWARD              | 69         |
| 23.1 OVERVIEW                      |            |
| 23.2 MENU PATH                     | 69         |
| 23.3 STEPS                         |            |
| CARRY FORWARD RECEIVABLES/PAYABLES | 73         |
| 24.1 OVERVIEW                      |            |
| 24.2 MENU PATH                     |            |
| 24.3 STEPS                         |            |
| GLOSSARY                           | 76         |
| APPENDIX                           | 77         |
| 26.1 T - CODES FOR REOPRTS         |            |
|                                    | 22.3 STEPS |

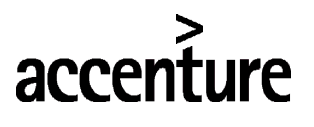

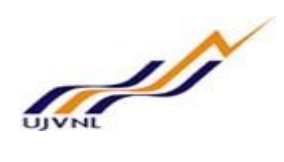

# 1 DOCUMENT CONTROL

This is a controlled document and will be maintained on UJVNL portal.

Changes to this document will be recorded below and must be published to all interested parties.

## 1.1 DOCUMENT HISTORY

| Version | Date       | Author              | VERSION DETAILS |
|---------|------------|---------------------|-----------------|
| V01     | 07-02-2018 | Durgarao Tirumani & | First ISSUE     |
|         |            | Abhishek Sharma     |                 |

#### 1.2 DISTRIBUTION

| Date       | Name           | Purpose         |
|------------|----------------|-----------------|
| 07-02-2018 | Madhur Rastogi | For Information |

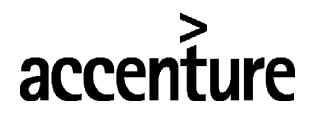

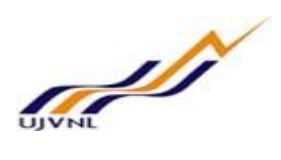

# 2 <u>OPEN/CLOSE FI POSTING PERIODS</u>

#### 2.1 <u>OVERVIEW</u>

Transaction code OB52 is used to open or close FI periods(Months).

#### 2.2 MENU PATH

|                  | $SAP\;MENU\toAccounting\toFinancial\;Accounting\to\;General\;ledger\to\;Reporting\to$                                          |
|------------------|----------------------------------------------------------------------------------------------------|
|                  | Tax reports $\rightarrow$ France $\rightarrow$ Sales/Purchases tax returns $\rightarrow$ Deferred tax processing $\rightarrow$ |
| Menu Path        | OB52-Close posting periods in subsidiary ledgers                                                                               |
| Transaction Code | OB52                                                                                                    |

| SAP Easy Access                                                        |                                                                                                    |                       |
|------------------------------------------------------------------------|----------------------------------------------------------------------------------------------------|-----------------------|
| 😰 🔄 🏷 🖁 🖁 Other menu 🛛 🏂 🎋 🖉 🛛 🔻 🔺 🖓 Create role 🔹 😂 As                | Assign users 🛛 🔂 Documentation                                                                                   |                       |
| <ul> <li>Financial Accounting</li> </ul>                               |                                                                                                    |                       |
| 🔻 🛅 General Ledger                                                     | • • • • • • • • • • • • • • • • • • •                                                                            |                       |
| 🕨 🪞 Document Entry                                                     |                                                                                                    |                       |
| 🕨 🧮 Document                                                           |                                                                                                    | 1                     |
| 🕨 🪞 Account                                                            | Contraction of the second second second                                                                          |                       |
| 🕨 🪞 Master Records                                                     |                                                                                                    |                       |
| 🕨 🪞 Statistical Key Figures                                            |                                                                                                    | and the second second |
| Periodic Processing                                                    |                                                                                                    | A santa               |
| Corrections                                                            |                                                                                                    | 1000                  |
| Reporting                                                              |                                                                                                    | i lind                |
| Electronic Communication with Authorities                              | and the second second second second second second second second second second second second second second second |                       |
| 🔻 🛅 Tax Reports                                                        |                                                                                                    |                       |
| General                                                                |                                                                                                    | -                     |
| Argentina                                                              | a state and a state of the                                                                                       | 1978                  |
| Belgium                                                                |                                                                                                    |                       |
| Chile                                                                  | a state of the second state of the                                                                               | Contraction of the    |
| China                                                                  | and the second                                                                                                   | -                     |
| Germany                                                                |                                                                                                    |                       |
| <ul> <li>France</li> </ul>                                             |                                                                                                    |                       |
| • 🖓 S_P00_07000116 - Tax (France)                                      | and the state of the state of the                                                                                |                       |
| 🔻 🛅 Sales/Purchases Tax Returns                                        |                                                                                                    |                       |
| <ul> <li>Deferred Tax Processing</li> </ul>                            | and the second                                                                                                   | -                     |
| <ul> <li>OB52 - Close Posting Periods in Subsidiary Ledgers</li> </ul> | · Contraction Street                                                                                             |                       |

#### 2.3 <u>STEPS</u>

On running OB52, we get the initial screen as shown below:

| 🔄 Determine Work Are | a: Entry 🗙   |
|----------------------|--------------|
| Pstng period variant | 1000         |
|                      | Maintain All |

Fill 1000 (UJVNL posting period variant) and press enter..

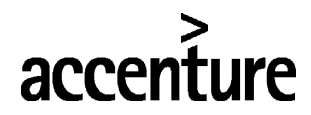

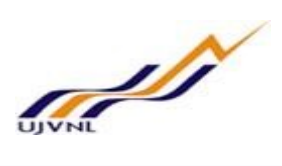

| New Entries       Image: Second State       Image: Second State                                                                                                    | Change V                            | liew "Pos  | ting Per   | iods | Specif    | y Tin | ne Period  | ds": | Overvie   | w    |      |             |
|----------------------------------------------------------------------------------------------------|-------------------------------------|------------|------------|------|-----------|-------|------------|------|-----------|------|------|-------------|
| stng period variant       1000         Posting Periods: Specify Time Periods         A From acct       To account       From per.1       Year       To Per. 1       Year       From Per.2       Year       To Per. 2       Year       AuGr       Image: Comparison of the period of the period | New Entries                         | ; 🗈 🖥 🔊    |            |      |           |       |            |      |           |      |      |             |
| A From acct To account From per.1 Year To Per. 1 Year From Per.2 Year To Per. 2 Year AuGr                                                                                                    | ng period varia<br>Posting Periods: | nt [100    | Periods    |      |           |       |            |      |           |      |      |             |
|                                                                                                    | A From acct                         | To account | From per.1 | Year | To Per. 1 | Year  | From Per.2 | Year | To Per. 2 | Year | AuGr | -<br>-<br>- |

#### Click on new entries and maintain the periods

| ) 🛃 🔊<br>[1006 | 8 8 8<br>8             |                                              |                                                        |                                                                     |                                                                               |                                                                                          |                                                                                               |                                                                                                    |                                                                                                    |                                                                                                    |
|----------------|------------------------|----------------------------------------------|--------------------------------------------------------|---------------------------------------------------------------------|-------------------------------------------------------------------------------|------------------------------------------------------------------------------------------|-----------------------------------------------------------------------------------------------|----------------------------------------------------------------------------------------------------|----------------------------------------------------------------------------------------------------|----------------------------------------------------------------------------------------------------|
| 1000           | 9                      |                                              |                                                        |                                                                     |                                                                               |                                                                                          |                                                                                               |                                                                                                    |                                                                                                    |                                                                                                    |
|                |                        |                                              |                                                        |                                                                     |                                                                               |                                                                                          |                                                                                               |                                                                                                    |                                                                                                    |                                                                                                    |
| cify Time Pe   | eriods                 |                                              |                                                        |                                                                     |                                                                               |                                                                                          |                                                                                               |                                                                                                    |                                                                                                    |                                                                                                    |
| account        | From per.1             | Year                                         | To Per. 1                                              | Year                                                                | From Per.2                                                                    | Year                                                                                     | To Per. 2                                                                                     | Year                                                                                                    | AuGr                                                                                                    |                                                                                                    |
|                | 1                      | 2017                                         | 12                                                     | 2017                                                                |                                                                               |                                                                                          |                                                                                               |                                                                                                    |                                                                                                    | -                                                                                                    |
|                |                        |                                              |                                                        |                                                                     |                                                                               |                                                                                          |                                                                                               |                                                                                                    |                                                                                                    | -                                                                                                    |
| (              | cify Time P<br>account | cify Time Periods<br>account From per.1<br>1 | cify Time Periods<br>account From per.1 Year<br>1 2017 | cify Time Periods<br>account From per.1 Year To Per. 1<br>1 2017 12 | cify Time Periods<br>account From per.1 Year To Per. 1 Year<br>1 2017 12 2017 | cify Time Periods<br>account From per.1 Year To Per. 1 Year From Per.2<br>1 2017 12 2017 | cify Time Periods<br>account From per.1 Year To Per. 1 Year From Per.2 Year<br>1 2017 12 2017 | cify Time Periods<br>account From per.1 Year To Per. 1 Year From Per.2 Year To Per. 2<br>1 2017 12 2017 | cify Time Periods<br>account From per.1 Year To Per. 1 Year From Per.2 Year To Per. 2 Year<br>1 2017 12 2017 | cify Time Periods<br>account From per.1 Year To Per. 1 Year From Per.2 Year To Per. 2 Year AuGr<br>1 2017 12 2017 |

Now there are 12 periods are been opened in 2017 fiscal year starting April 2017 to March 2018 for all the account types.

#### Enter the following data

| S.NO Field |               | Description                                                                                                    | User Action and Values |  |  |  |
|------------|---------------|----------------------------------------------------------------------------------------------------|------------------------|--|--|--|
| 1          | Account type  | There are different account types in SAP<br>i.e., GL account, Vendor, Customer, Asset<br>and + indicates for all. | +                      |  |  |  |
| 2          | From period 1 | 1(April) period of a fiscal year.                                                                                 | 1 (April)              |  |  |  |
| 3          | Year          | Fiscal year                                                                                                    | 2017                   |  |  |  |
| 4          | To period 1   | 12 (March) period of a fiscal year                                                                                | 12 (March)             |  |  |  |
| 5          | Year          | Fiscal year                                                                                                    | 2017                   |  |  |  |

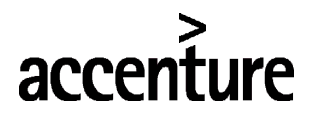

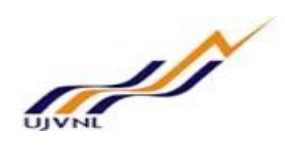

# 3 <u>RECURRING POSTING</u>

#### 3.1 <u>OVERVIEW</u>

Transaction code F.14 is used to execute and post repeated documents periodically.

#### 3.2 <u>MENU PATH</u>

| Menu Path                                                                                                    | SAP MENU $\rightarrow$ Accounting $\rightarrow$ Financial accounting –<br>processing $\rightarrow$ Recurring entries $\rightarrow$ F.14-Execute | → Ge | eneral ledger $\rightarrow$ Periodic                                                                                                    |                 |
|----------------------------------------------------------------------------------------------------|----------------------------------------------------------------------------------------------------|------|----------------------------------------------------------------------------------------------------|-----------------|
| Transaction Code                                                                                                    | F.14                                                                                                    |      |                                                                                                    |                 |
| SAP Easy Acce                                                                                                    | ss                                                                                                    |      |                                                                                                    |                 |
| 😰 🔄 🏷 🔓 Other                                                                                                    | menu 🛛 📩 🎋 🖉 📔 💌 🔺 🛛 🗳 Create role 👘 🖓 Assign users                                                                                             | 63   | a Documentation                                                                                                    |                 |
| • 🛅 Favorites                                                                                                    |                                                                                                    |      |                                                                                                    |                 |
| 🔻 🛅 SAP Menu                                                                                                    |                                                                                                    | Ŧ    |                                                                                                    |                 |
| 🕨 🦲 Office                                                                                                    |                                                                                                    |      |                                                                                                    |                 |
| Cross-Application                                                                                                    | n Components                                                                                                    |      | The second second                                                                                                    | - String        |
| Logistics                                                                                                    |                                                                                                    |      | A PROPERTY AND A PROPERTY AND A                                                                                                    |                 |
| <ul> <li>Accounting</li> </ul>                                                                                                    |                                                                                                    |      |                                                                                                    | and and a state |
| 🔻 🛅 Financial Acco                                                                                                    | ounting                                                                                                    |      | 1                                                                                                    |                 |
| 🔻 🛅 General Le                                                                                                    | edger                                                                                                    |      |                                                                                                    | and a second    |
| 🕨 🛄 Docum                                                                                                    | nent Entry                                                                                                    |      | and the second second sec                                                                                                    | Ulter           |
| 🕨 🛄 Docum                                                                                                    | nent                                                                                                    |      | A DECEMBER OF THE OWNER OF THE OWNER OWNER OWNER OWNER OWNER OWNER OWNER OWNER OWNER OWNER OWNER OWNER OWNER OWNER OWNER OWNER OWNER OWNER OWNER OWNER OWNE                                                                                                    |                 |
| Accourt                                                                                                    | nt                                                                                                    |      | and the second second se                                                                                                    | Aver-sectores   |
| 🕨 🛄 Master                                                                                                    | r Records                                                                                                    |      | A DESCRIPTION OF THE OWNER OF THE OWNER OWNER OF THE OWNER OF THE OWNER OF THE OWNER OF THE OWNER OF THE OWNER OF THE OWNER OF THE OWNER OF THE OWNER OF THE OWNER OF THE OWNER OF THE OWNER OF THE OWNER OF THE OWNER OF THE OWNER OF THE OWNER OF THE OWNER OWNER OF THE OWNER OWNER                                                                                                    |                 |
| Statist                                                                                                    | ical Key Figures                                                                                                    |      |                                                                                                    | Contraction of  |
| Period                                                                                                    | ic Processing                                                                                                    | _    |                                                                                                    | 19 - N          |
| • 🖓 SC                                                                                                    | MA - Schedule Manager                                                                                                    |      |                                                                                                    | Sec.            |
| International International In | erest Calculation                                                                                                    |      | a state of the second second s | in the second   |
| • 🛄 Aut                                                                                                    | tomatic Clearing                                                                                                    |      |                                                                                                    | aller av        |
| Pri                                                                                                    | nt Correspondence                                                                                                    |      |                                                                                                    | -               |
| ▼ 📑 Re                                                                                                    | curring Entries                                                                                                    | _    | 20                                                                                                    |                 |
| • 🗸                                                                                                    | F.14 - Execute                                                                                                    |      | and the first of the second                                                                                                    | 30              |

3.3 <u>STEPS</u>

On running F.14, we get the initial screen as shown below:

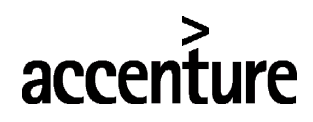

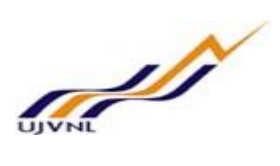

| 🚱 🕒 🗎 🚺                      |            |               |          |
|------------------------------|------------|---------------|----------|
| ompany code                  | 1000       | to            | <b>(</b> |
| ocument Number               | 1200000004 | to            |          |
| iscal Year                   | 2017       | to            |          |
| General selections           |            |               |          |
| Document type                |            | to            | <b>(</b> |
| Posting date                 |            | to            | <b>(</b> |
| Entry date                   |            | to            |          |
| Reference number             |            | to            |          |
| Reference Transaction        |            | to            |          |
| Reference key                |            | to            |          |
| Logical system               |            | to            | <b>(</b> |
| Further selections           |            |               |          |
| Settlement period            | 01.01.2018 | to 31.01.2018 | <b>(</b> |
| Run schedule                 |            | to            |          |
| User                         |            | to            |          |
| Output control               |            |               |          |
| Batch input session name     |            |               |          |
| User name                    | ABHISHEK   |               |          |
| Blocking date for BI session |            |               |          |

| S.NO | Field                                   | Description                 | User Action and Values |
|------|-----------------------------------------|-----------------------------|------------------------|
| 1    | Company code                            | Specify the company code    | 1000                   |
| 2    | Document number                         | Specify the document number | 120000004              |
| 3    | Fiscal year                             | Specify the fiscal year     | 2017                   |
| 4    | Settlement period from date and to date | 01.01.2018                  | 31.01.2018             |

Below message will be generated.

Session SAPF120 was created

Now go to SM35 and execute the session SAPF120, Find the below;

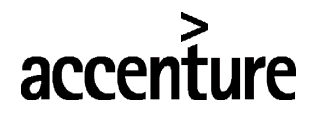

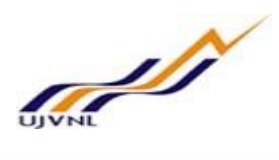

| Batch Inpu         | t: Se        | ession Ov    | erview        |           |                |            |             |         |          |   |          |           |
|--------------------|--------------|--------------|---------------|-----------|----------------|------------|-------------|---------|----------|---|----------|-----------|
| 🔁 Analysis 🛛 🚱 Pr  | rocess       | Statistics   | 🚾 Log 🛛 🛃     | Recording | ି <b>⇔</b> ≙ 🖗 | 7 2 2      | <b>B</b>    |         |          |   |          |           |
| Selection criteria |              |              |               |           |                |            |             |         |          |   |          |           |
| Sess.: *           |              | From:        | To:           |           | Created b      | by: *      |             |         |          |   |          |           |
| 2 New              | Incorr       | rect Process | sed In Proces | ss In Ba  | ckground Beir  | ng Created | Locked      |         |          |   |          |           |
| Session Name       | Sta          | Created By   | Date          | Time      | Creation Progr | Lock Date  | Authorizat. | Z Trans | <b>4</b> |   | 2 Dynpro | s D. Quel |
| 5APF120            | <sup>1</sup> | ABHISHEK     | 16.02.2018    | 15:17:04  | SAPF120        |            | ABHISHEK    | 1       | 0        | 0 | 5        | 180: -    |

#### Select the session and click on process (execute). Fill the popup with the below checks

| <ul> <li>Extended log</li> <li>Expert mode</li> <li>Default Dynpro Size</li> <li>Cancel if Log Error Occurs</li> <li>Simulate Background Mode</li> </ul> |
|----------------------------------------------------------------------------------------------------|
|                                                                                                    |

#### Click on process (Enter)

| ট Information                               | ×           |
|---------------------------------------------|-------------|
| Processing of batch input session completed | L           |
| Session overview                            | batch input |

Click on session overview (Enter).

In next immediat step, go to FB03 and find the document number and accounting entry for the same.

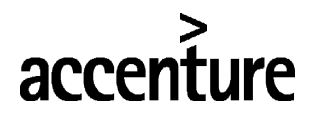

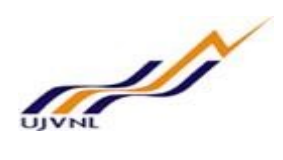

# 4 <u>GENERAL LEDGER LINE ITEM DISPLAY-GL VIEW</u>

#### 4.1 <u>OVERVIEW</u>

Transaction code FAGLL03 is used to view GL account line items.

#### 4.2 MENU PATH

|                  | SAP MENU $\rightarrow$ Accounting $\rightarrow$ Financial accounting $\rightarrow$ General ledger $\rightarrow$ Account $\rightarrow$ |
|------------------|----------------------------------------------------------------------------------------------------|
| Menu Path        | FAGLL03- Display/Change items (New)                                                                                                   |
| Transaction Code | FAGLL03                                                                                                    |

### 4.3 <u>STEPS</u>

On running FAGLL03, we get the initial screen as shown below:

| SAP Easy Access                                                   |                                                                                                    |          |
|-------------------------------------------------------------------|----------------------------------------------------------------------------------------------------|----------|
| 😰 🔄 🏷   晶 Other menu   🃩 🏂 🖉   🔻 🔺 🛛 💁 Create role 🛛 🔐 Assign use | sers 🔀 Documentation                                                                                                    |          |
| • 🛄 Favorites                                                     |                                                                                                    |          |
| 🔻 🛅 SAP Menu                                                      | -                                                                                                    |          |
| 🕨 🧰 Office                                                        |                                                                                                    |          |
| Cross-Application Components                                      |                                                                                                    | -        |
| Logistics                                                         | the state of the state of                                                                                                    |          |
| Accounting                                                        | a second second s                                                                                                    | -        |
| 🕆 🛅 Financial Accounting                                          | and the second second sec |          |
| 🔻 🛅 General Ledger                                                | 11 H                                                                                                    |          |
| 🕨 🧰 Document Entry                                                | And the second second se                                                                                                    | CT.R.S   |
| 🕨 🧰 Document                                                      | The second second second second second second second second second second second second second second second se                                                                                                    | and the  |
| <ul> <li>Account</li> </ul>                                       |                                                                                                    | Personal |
| <ul> <li>FS10N - Display Balances</li> </ul>                      |                                                                                                    |          |
| <ul> <li>FBL3N - Display/Change Line Items</li> </ul>             |                                                                                                    | - 149    |
| • 💬 FBL3H - Line Item Browser                                     | the second second second second second second second second second second second second second second second se                                                                                                    | 122      |
| <ul> <li>FAGLB03 - Display Balances (New)</li> </ul>              |                                                                                                    |          |
| <ul> <li>FAGLL03 - Display/Change Items (New)</li> </ul>          | S & Barrison                                                                                                    | -        |

Find the below initial screen;

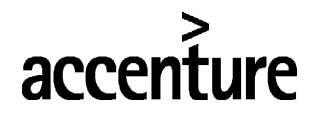

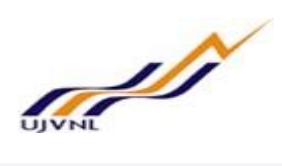

| G/L Account Line Item       | n Display G/L Vie    | ew . |     |  |
|-----------------------------|----------------------|------|-----|--|
| 🚱 🍈 🗓 ) 🗐 📫 Choose Ledger   | Entry View Data Sour | ces  |     |  |
| G/L account selection       |                      |      |     |  |
| G/L account                 | 30001002 🔍           | to   |     |  |
| Company code                | 1000                 | to   |     |  |
| Selection using search help |                      |      |     |  |
| Search help ID              |                      |      |     |  |
| Search string               |                      |      |     |  |
| Search help                 |                      |      |     |  |
| line Item Selection         |                      |      |     |  |
| Status                      |                      |      |     |  |
| Open Items                  |                      |      |     |  |
| Open at Key Date            | 16.02.2018           |      |     |  |
|                             |                      |      |     |  |
| O Cleared Items             |                      |      |     |  |
| Clearing Date               |                      | to   |     |  |
| Open at key Date            |                      |      |     |  |
| ○All Items                  |                      |      |     |  |
| Posting Date                |                      | to   | (P) |  |
|                             |                      |      |     |  |
| Туре                        |                      |      |     |  |
| Ledger                      | ØL                   |      |     |  |
|                             |                      |      | SAP |  |

Select the required status i.e., open items, cleared items or all items with providing GL Account and company code.

System will display the below screen/GL line item report ;

| G/L Accour                                                            | G/L Account Line Item Display G/L View |        |               |    |                      |         |     |            |            |         |         |
|-----------------------------------------------------------------------|----------------------------------------|--------|---------------|----|----------------------|---------|-----|------------|------------|---------|---------|
| H I I I                                                               | r 🖉 🎫 🛂   🗧 👌                          | 7 4 7  | - 🖩 🖽 🖏       | Σ  | 🏂 🔁 🖬 🚺 🚺 Sele       | ections |     |            |            |         |         |
| G/L Account 10030000 Buildings-10.2<br>Company Code 1000<br>Ledger 0L |                                        |        |               |    |                      |         |     |            |            |         |         |
| St Assign                                                             | ent DocumentN                          | BusA T | Typ DocDate   | PK | Amount in local cur. | LCurr   | Tx  | Clrng doc. | Profit Ctr | Segment | Text    |
| 0010300                                                               | 00017000 230000001                     | 5 К    | (R 29.01.2018 | 70 | 100,000.00           | INR     |     |            | 1101       | 1000    | Testing |
| * 🖌                                                                   |                                        |        |               |    | 100,000.00           | INR     |     |            |            |         | 2       |
| ** Account 10030000                                                   |                                        |        |               |    | 100,000.00           | INR     |     |            |            |         |         |
|                                                                       |                                        |        |               |    |                      |         | i e |            |            |         |         |

G/L Account \* \*

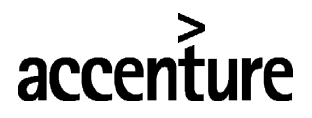

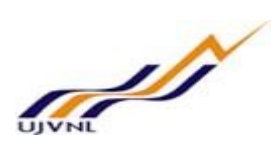

Simulate and save.

Document 120000000 was stored in company code 1000

| S.NO | Field        | Description                                        | User Action and Values |
|------|--------------|----------------------------------------------------|------------------------|
| 1    | GL Account   | Specify the gl account                             | 10030000               |
| 2    | Company code | Specify the company code                           | 1000                   |
| 3    | Status       | Status of open items, cleared items, and all items | Open items             |

Execute and see the report.

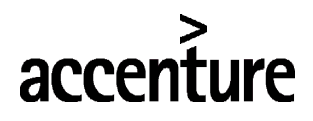

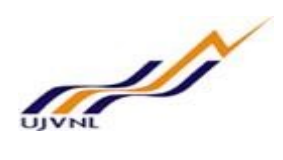

# 5 <u>GENERAL LEDGER BALANCE DISPLAY</u>

#### 5.1 <u>OVERVIEW</u>

Transaction code: FAGLB03 is used for GL Balance view on period(Month) wise.

# 5.2 <u>MENU PATH</u>

| Menu Path                                                                                                    | SAP MENU $\rightarrow$ Accounting $\rightarrow$ Financial accounting $\rightarrow$ FAGLB03-Display balance (New)                                      | Ge | eneral ledger→ Account→ |  |
|----------------------------------------------------------------------------------------------------|----------------------------------------------------------------------------------------------------|----|-------------------------|--|
| Transaction Code                                                                                                    | FAGLB03                                                                                                    |    |                         |  |
| SAP Easy Acces                                                                                                    | 55                                                                                                    |    |                         |  |
| 😰 🖙   🏷   晶 Other                                                                                                    | menu 🛛 🃩 📩 🖉 🛛 💌 🔺 🛛 🗳 Create role 👘 🗳 Assign users                                                                                                   | 68 | Documentation           |  |
|                                                                                                    | Components<br>unting                                                                                                    | •  |                         |  |
| <ul> <li>▼ Ceneral Le</li> <li>Cocum</li> <li>Cocum</li> <li>Cocu</li></ul> | dger<br>ent Entry<br>ent<br>t<br>.0N - Display Balances<br>3N - Display/Change Line Items<br>3H - Line Item Browser<br>SLB03 - Display Balances (New) |    |                         |  |

#### Find the below initial screen;

| G/L Account Balance         | Display         |    |  |
|-----------------------------|-----------------|----|--|
| 🚱 📴 🔚 🔳 Activate Worklist 🛛 | 🖰 Choose Ledger |    |  |
| Account Number              | 74109000        | to |  |
| Company Code                | 1000            | to |  |
| Fiscal Year                 | 2017            |    |  |
| Ledger                      | ØL              |    |  |

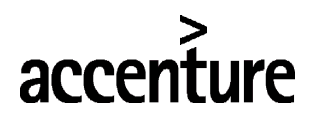

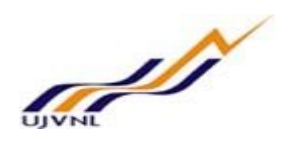

# 5.3 <u>STEPS</u>

On running FAGLB03;

| Document Currency         | Document   | Currency | Cocument Cur     | rency 🕌 📑  | Individual Account   |  |  |
|---------------------------|------------|----------|------------------|------------|----------------------|--|--|
| Account Number            |            | 74109000 | REP AllMecWor    | 74.109     |                      |  |  |
| Fiscal Year               |            | 2017     | 03VN Linited     |            |                      |  |  |
| Display More Chars        |            | 2017     |                  |            |                      |  |  |
| All Documents in Currency |            | *        | Display Currency | INR        | Company code currenc |  |  |
| - A B B G G G             |            |          |                  |            |                      |  |  |
| Period                    | Debit      |          | Credit           | Balance    | Cumulative balance   |  |  |
| Bal.Carryforwa            |            |          |                  |            |                      |  |  |
| 1                         |            |          |                  |            |                      |  |  |
| 2                         |            |          |                  |            |                      |  |  |
| 3                         |            |          |                  |            |                      |  |  |
| 4                         |            |          |                  |            |                      |  |  |
| 5                         |            |          |                  |            |                      |  |  |
| 5                         |            |          |                  |            |                      |  |  |
| 7                         |            |          |                  |            |                      |  |  |
| 8                         |            |          |                  |            |                      |  |  |
| 9                         |            |          |                  |            |                      |  |  |
| 10                        | 110,000.00 |          |                  | 110,000.00 | 110,000.00           |  |  |
| 1                         |            |          |                  |            | 110,000.00           |  |  |
| 12                        |            |          |                  |            | 110,000.00           |  |  |
| 13                        |            |          |                  |            | 110,000.00           |  |  |
| .4                        |            |          |                  |            | 110,000.00           |  |  |
| .5                        |            |          |                  |            | 110,000.00           |  |  |
| 16                        |            |          |                  |            | 110,000.00           |  |  |
| Total                     | 110,000.00 |          |                  | 110,000.00 | 110,000.00           |  |  |

SAP

| S.NO Field |              | Description              | User Action and Values |
|------------|--------------|--------------------------|------------------------|
| 1          | GL Account   | Specify the GL Account   | 74109000               |
| 2          | Company code | Specify the company code | 1000                   |
| 3          | Fiscal year  | Specify the fiscal year. | 2017                   |
| -          |              | •                        |                        |

Execute

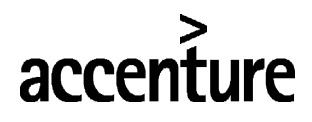

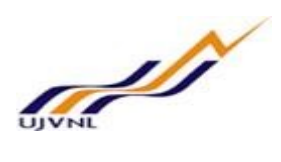

# 6 OPEN/CLOSE CONTROLLING PERIODS

#### 6.1 <u>OVERVIEW</u>

Transaction code: OKP1

# 6.2 <u>MENU PATH</u>

| Menu Path                        | SAP MENU $\rightarrow$ Logistics $\rightarrow$ Material management $\rightarrow$ Foreign trade/customs $\rightarrow$ General foreign trade processing $\rightarrow$ Environment $\rightarrow$ Sales-export $\rightarrow$ Sales $\rightarrow$ Product cost by sales order $\rightarrow$ environment $\rightarrow$ Period lock $\rightarrow$ OKP1-Change |
|----------------------------------|----------------------------------------------------------------------------------------------------|
| Transaction Code                 | OKP1                                                                                                    |
| SAP Easy Acc                     | ess                                                                                                    |
| 🔓 🔄 🏷 🔓 Oth                      | er menu 🛛 📩 🏂 🖉 📔 💌 🔺 🛛 🖾 Create role 🔹 🍰 Assign users 🛛 🔂 Documentation                                                                                                    |
| • ♀ vx9<br>▼ <mark> =</mark> Gen | 9 - Initial Screen Foreign Trade/Customs<br>eral Foreign Trade Processing                                                                                                    |

| General Foreign Trade Processing                      | Ŧ  |                                                                                                    |
|-------------------------------------------------------|----|----------------------------------------------------------------------------------------------------|
| • 💬 EN99 - Cockpit - General Foreign Trade Processing |    |                                                                                                    |
| Import / Export                                       |    |                                                                                                    |
| 🔻 🛅 Environment                                       |    | the second of the second                                                                                                    |
| Purchase - Import                                     |    | a second second s                                                                                                    |
| 🔻 🛅 Sales - Export                                    | 33 |                                                                                                    |
| 🔻 🛅 Sales                                             |    | and the second second se                                                                                                    |
| 🕨 🧰 Inquiry                                           |    | And the second second se                                                                                                    |
| 🕨 🦲 Quotation                                         |    | and the second second se                                                                                                    |
| 🕨 🧰 Order                                             |    | A CONTRACTOR OF THE OWNER                                                                                                    |
| 🕨 🧰 Scheduling Agreement                              |    | Statement of the second statement of the second statement of the second statement of the second statement of the                                                                                                    |
| 🕨 🧰 Contract                                          |    |                                                                                                    |
| Backorders                                            |    | Charter and Chandrater                                                                                                    |
| Product Cost by Sales Order                           |    |                                                                                                    |
| 🕨 🧮 Cost Estimate                                     |    |                                                                                                    |
| Actual Postings                                       |    | and the second                                                                                                    |
| Period-End Closing                                    |    |                                                                                                    |
| Year-End Closing                                      |    | a second second s                                                                                                    |
| 🕨 🦲 Information System                                |    | and the state of the                                                                                                    |
| 🔻 🛅 Environment                                       | _  | and the second second s |
| Period Lock                                           |    |                                                                                                    |
| • 父 OKP1 - Change                                     |    | and the second                                                                                                    |

Find the below initial screen;

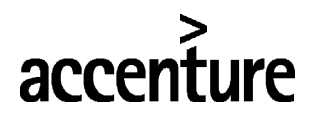

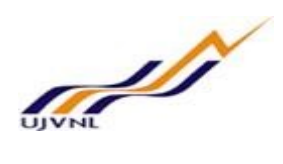

| Char       | nge Period Lock : Initial Screen |  |
|------------|----------------------------------|--|
| Actual     | Plan                             |  |
| Controllin | g Area                           |  |
| Fiscal Yea | ar 🗹                             |  |
| Version    |                                  |  |

## 6.3 <u>STEPS</u>

On running OKP1 the following screen will open

| Change Per       | od Lock : Initial Screen |  |
|------------------|--------------------------|--|
| Actual Plan      |                          |  |
|                  |                          |  |
| Controlling Area | 1000                     |  |
| Fiscal Year      | 2017                     |  |
| Version          | 0                        |  |

Click on actual

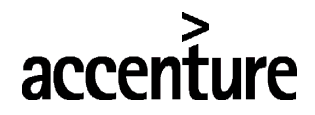

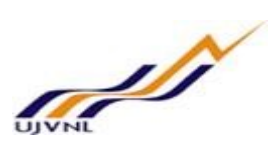

| Controlling Area               |    | are | a of | шv    | NI |    |    |    |    |    |    |    |    |    |    |    |     |   |
|--------------------------------|----|-----|------|-------|----|----|----|----|----|----|----|----|----|----|----|----|-----|---|
| Fiscal Year 2017               |    | ure |      | 0.5 * |    |    |    |    |    |    |    |    |    |    |    |    |     |   |
|                                |    |     |      |       |    |    |    |    |    |    |    |    |    |    |    |    |     |   |
| Period locks                   |    |     |      |       |    |    |    |    |    |    |    |    |    |    |    |    |     |   |
| Transaction                    | 01 | 02  | 03   | 04    | 05 | 06 | 07 | 08 | 09 | 10 | 11 | 12 | 13 | 14 | 15 | 16 |     |   |
| ABC Actual process assessment  |    |     |      |       |    |    |    |    |    |    |    |    |    |    |    |    |     | - |
| Actual Overhead Assessment     |    |     |      |       |    |    |    |    |    |    |    |    |    |    |    |    |     | - |
| Actual Overhead Distribution   |    |     |      |       |    |    |    |    |    |    |    |    |    |    |    |    |     |   |
| Actual Periodic Repostings     |    |     |      |       |    |    |    |    |    |    |    |    |    |    |    |    |     |   |
| Actual activity allocation     |    |     |      |       |    |    |    |    |    |    |    |    |    |    |    |    |     |   |
| Actual cost center accrual     |    |     |      |       |    |    |    |    |    |    |    |    |    |    |    |    |     |   |
| Actual cost center split       |    |     |      |       |    |    |    |    |    |    |    |    |    |    |    |    |     |   |
| Actual cost distrib. cost obj. |    |     |      |       |    |    |    |    |    |    |    |    |    |    |    |    |     |   |
| Actual inverse activity alloc. |    |     |      |       |    |    |    |    |    |    |    |    |    |    |    |    |     |   |
| Actual non-alloc. activities   |    |     |      |       |    |    |    |    |    |    |    |    |    |    |    |    |     |   |
| Actual overhead (periodic)     |    |     |      |       |    |    |    |    |    |    |    |    |    |    |    |    |     |   |
| Actual price calculation       |    |     |      |       |    |    |    |    |    |    |    |    |    |    |    |    |     |   |
| Actual settlement              |    |     |      |       |    |    |    |    |    |    |    |    |    |    |    |    |     |   |
| Actual template allocation     |    |     |      |       |    |    |    |    |    |    |    |    |    |    |    |    |     | - |
| Assessment to CO-PA            |    |     |      |       |    |    |    |    |    |    |    |    |    |    |    |    |     | - |
| <ul> <li>★ ▶ □□□</li> </ul>    |    |     |      |       |    |    |    |    |    |    |    |    |    |    |    |    | 4 1 |   |

If it is required to lock any period for any of the business transaction, select the corresponding check box and lock the entry. It is possible to lock multiple periods at a time for a business transaction or multiple business transactions.

| S.NO Field |                  | Description                  | User Action and Values |
|------------|------------------|------------------------------|------------------------|
| 1          | Controlling area | Specify the controlling area | 1000                   |
| 2          | Fiscal year      | Specify the fiscal year      | 2017                   |
| 3          | Version          | Specify the version          | 0                      |

Execute

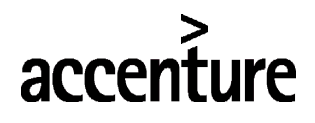

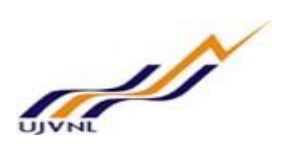

# 7 <u>COST CENTERS: ACTUAL/PLAN/VARIANCE</u>

# 7.1 <u>OVERVIEW</u>

Transaction code: S\_ALR\_87013611

# 7.2 MENU PATH

|                                  | SAP MENU $\rightarrow$ Accounting $\rightarrow$ Controlling $\rightarrow$ Cost center accounting | ountii | $ng \rightarrow Information$                                                                                                    |
|----------------------------------|--------------------------------------------------------------------------------------------------|--------|----------------------------------------------------------------------------------------------------|
| Menu Path                        | system $\rightarrow$ Reports for cost center accounting $\rightarrow$ Plan/Actual                | com    | parisons                                                                                                    |
| Transaction Code                 | S_ALR_87013611                                                                                   |        |                                                                                                    |
| SAP Easy Acc                     | ess                                                                                              |        |                                                                                                    |
| 😰 🖙   🏷   晶 Oth                  | er menu 🛛 🏂 🏂 🥒 🛛 💌 🔺 🛛 🗳 Create role 🔹 🍰 Assign users                                           | 63     | ocumentation                                                                                                    |
| • 🧰 Favorites                    |                                                                                                  | -      |                                                                                                    |
| 🔻 🛅 SAP Menu                     |                                                                                                  | -      |                                                                                                    |
| <ul> <li>Office</li> </ul>       |                                                                                                  |        |                                                                                                    |
| 🕨 🦲 Cross-Applicat               | ion Components                                                                                   |        | A CALL SAN PROVIDE                                                                                                    |
| Logistics                        |                                                                                                  |        | In the second second                                                                                                    |
| <ul> <li>E Accounting</li> </ul> |                                                                                                  |        |                                                                                                    |
| 🕨 🚞 Financial A                  | ccounting                                                                                        | 44     | Carrier Contraction                                                                                                    |
| 🕨 🦲 Financial S                  | upply Chain Management                                                                           |        |                                                                                                    |
| 🔻 🛅 Controlling                  |                                                                                                  |        | And the second second se                                                                                                    |
| 🕨 🦲 Cost Ele                     | ement Accounting                                                                                 |        | Statement of the second second s                                                                                                    |
| 🔻 🛅 Cost Ce                      | enter Accounting                                                                                 |        | A CONTRACTOR DESCRIPTION                                                                                                    |
| 🕨 🦲 Mas                          | ter Data                                                                                         |        |                                                                                                    |
| 🕨 🚞 Plar                         | ining                                                                                            |        | Contraction of the second second second second second second second second second second second second second s                                                                                                    |
| + 🚞 Actu                         | ual Postings                                                                                     |        | the second second                                                                                                    |
| 🕨 🚞 Peri                         | od-End Closing                                                                                   |        | In the second second second second second second second second second second second second second second second                                                                                                    |
| 🕨 🚞 Yea                          | r-End Closing                                                                                    |        |                                                                                                    |
| 🔻 <del>一</del> Info              | rmation System                                                                                   |        | 102 A                                                                                                    |
| - 🔁                              | Reports for Cost Center Accounting                                                               |        | and the second second s |
| -                                | Plan/Actual Comparisons                                                                          |        | Contraction of the                                                                                                    |
|                                  | <ul> <li>S_ALR_87013611 - Cost Centers: Actual/Plan/Variance</li> </ul>                          |        | and the state of the                                                                                                    |

Find the below initial screen;

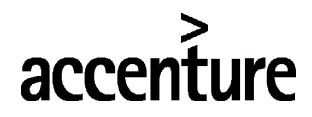

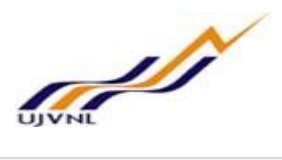

| Cost Centers: Actua | al/Plan/Variance: Sel | lection |      |
|---------------------|-----------------------|---------|------|
| 🚱 Data Source 🚺     |                       |         |      |
| Selection values    |                       |         |      |
| Controlling Area    | 0001 🔍                |         |      |
| Fiscal Year         | 2018                  |         |      |
| From Period         | 1                     |         |      |
| To Period           | 12                    |         |      |
| Plan Version        | 0                     |         |      |
| Coloction groups    |                       |         | <br> |
| Cost Contor Crown   |                       |         |      |
| Cost Center Group   |                       | ta (    |      |
| Or value(s)         |                       | 10      |      |
| Cost Element Group  |                       |         |      |
| Or value(s)         |                       | to      |      |

# 7.3 <u>STEPS</u>

On running S\_ALR\_87013611 the following screen will open

| Cost Centers: Actu | al/Plan/Variance: | Selectio | n |          |  |
|--------------------|-------------------|----------|---|----------|--|
| 🖗 Data Source 🚺    |                   |          |   |          |  |
| Selection values   |                   |          |   |          |  |
| Controlling Area   | 1000 0            |          |   |          |  |
| Fiscal Year        | 2017              |          |   |          |  |
| From Period        | 1                 |          |   |          |  |
| To Period          | 12                |          |   |          |  |
| Plan Version       | 0                 |          |   |          |  |
| Selection groups   |                   |          |   |          |  |
| Cost Center Group  |                   |          |   |          |  |
| Or value(s)        |                   | to       |   | <b>(</b> |  |
| Cost Element Group |                   |          |   |          |  |
| Or value(s)        |                   | to       |   | (P)      |  |

Click on Execute

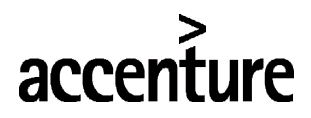

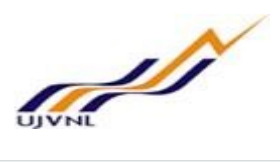

#### Cost Centers: Actual/Plan/Variance

🎦 🔞 🖶 🎞 🔳 🐨 🔍 🎟 🛎 🐨 🛗 Column 🔣 ∢ 🕨 א 📑 🖧 🖧 🍇 🍇

|                                                                                                    | <b>1</b>                                                                                                    |                                                                                                    |            |                                                                                                    |         |
|----------------------------------------------------------------------------------------------------|----------------------------------------------------------------------------------------------------|----------------------------------------------------------------------------------------------------|------------|----------------------------------------------------------------------------------------------------|---------|
| ation: Cost Center                                                                                                    | Cost Centers: Actual/Plan/Varia                                                                                                    | ance Date:                                                                                                    | 16.02.2018 | Page:                                                                                                    | 2 / 3   |
| Cost Center Group     Cost Center Group     Cost Center Group | Cost Center/Group *<br>Person responsible:<br>Reporting period:                                                                                                    | 1 to 12 2017                                                                                                    | ,          | Column:                                                                                                    | 1 / 3   |
| <ul> <li>13040402 DGM Civil Office Kal</li> <li>13050101 Machine 1 Lohiahead</li> </ul>                                                                                                    | Cost Elements                                                                                                    | Act. Costs                                                                                                    | Plan Costs | Var.(Abs.)                                                                                                    | Var.(%) |
| <ul> <li>[13050102 Machine 2 Lohiahead</li> <li>[13050103 Machine 3 Lohiahead</li> <li>[13050206 Comm Aux Lohiahead</li> <li>[13050402 DGM Civil Office Loh</li> <li>[14020101 Machine 1 MB-II</li> <li>[14020104 Machine 4 MB-II</li> <li>[14020701 GM Office-MB-II</li> </ul>                                                                                                    | 70101000 Power Purchase<br>71000000 Fuel Consumable<br>72200002 0&M Consumable<br>72200004 0&M Damage<br>74100000 Repair -Plant & M<br>74105000 REP TurIncCon 74.<br>74109000 REP AllMecWor 74.<br>7411000 REP EntOutSwi 74.<br>74117000 REP IndLigSys 74.<br>74117000 REP SwiGar 74.14<br>741470000 REP SwiGar 74.14<br>7400000 Repair- Buildings<br>74207000 REP OffBui 74.20<br>76101000 Rent -76.101<br>76153000 Pri&Sta 76.153 | 10,000.00<br>9,180.00<br>25,975.34<br>100,000.00<br>157,000.00<br>150,000.00<br>40,000.00<br>1,176,000.00<br>1,176,000.00<br>1,000.00<br>91,000.00<br>91,000.00<br>90,000.00 |            | 10,000.00<br>9,180.00<br>25,975.34<br>100,000.00<br>157,000.00<br>150,000.00<br>150,000.00<br>1,176,000.00<br>1,076,000.00<br>1,000.00<br>91,000.00<br>91,000.00<br>90,000.00<br>90,000.00 |         |
|                                                                                                    | 79210000 R&D Exp 79.210                                                                                                    | 1,180,000.00                                                                                                    |            | 1,180,000.00                                                                                                    | -       |
|                                                                                                    | 79572000 StorScrpSalLos79.                                                                                                    | 49,884.70                                                                                                    |            | 49,884.70                                                                                                    |         |

#### Fill the following

| S.NO | Field            | Description                  | User Action and Values |
|------|------------------|------------------------------|------------------------|
| 1    | Controlling area | Specify the controlling area | 1000                   |
| 2    | Fiscal year      | Specify the fiscal year      | 2017                   |
| 3    | From period      | Specify the from period      | 1                      |
| 4    | To period        | Specify the to period        | 12                     |
| 5    | Version          | Specify the version          | 0                      |

Execute

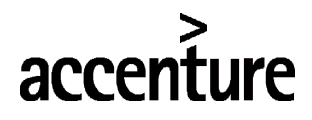

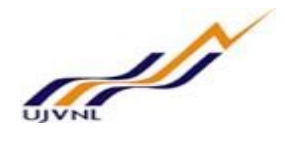

# 8 <u>MENUAL ADJUSTMENTS</u>

#### 8.1 <u>OVERVIEW</u>

Transaction code FB50 will be used to post normal JV (Journal Voucher) document in finance. It can also be used for any adjustments and clearings at the month end/Year end if any.

#### 8.2 <u>MENU PATH</u>

|                  | SAP MENU $\rightarrow$ Accounting $\rightarrow$ Financial Accounting $\rightarrow$ General ledger $\rightarrow$ Document |
|------------------|----------------------------------------------------------------------------------------------------|
| Menu Path        | entry $\rightarrow$ FB50-Enter GL Account Document                                                                       |
| Transaction Code | FB50                                                                                                    |

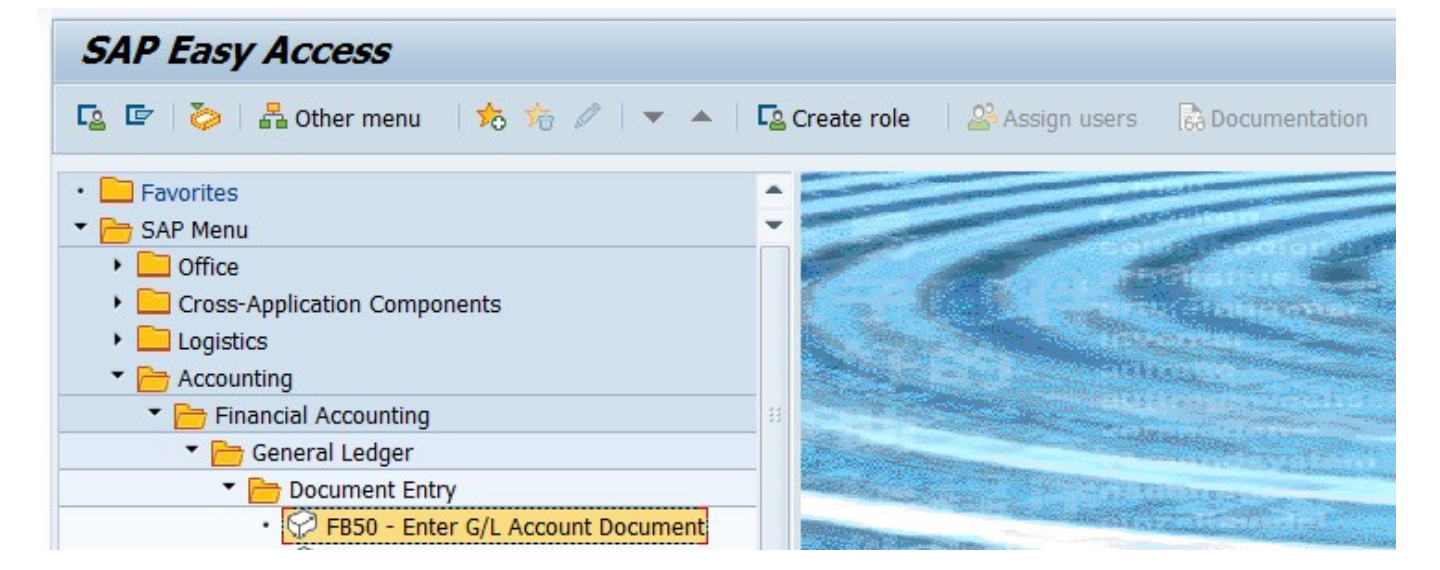

# 8.3 <u>STEPS</u>

On running FB50, we get the initial screen as shown below:

| Enter G/L Account Document: Company Code 1000                                 |   |                                                                                                    |                                                                  |                                            |                                  |                 |                   |                                                       |                |            |   |
|-------------------------------------------------------------------------------|---|----------------------------------------------------------------------------------------------------|------------------------------------------------------------------|--------------------------------------------|----------------------------------|-----------------|-------------------|-------------------------------------------------------|----------------|------------|---|
| 🗿 晶 Tree off 🛛 🗐 Company Code                                                 | 9 | Hold 📴 Simulat                                                                                                    | e 📙 Park                                                         | Proces                                     | sing Options                     |                 |                   |                                                       |                |            |   |
| Tree  Constraints for items  Account assignment templates for  Held documents |   | Basic Data D<br>Document Date<br>Rosting Date<br>Reference<br>Doc.Header Text<br>Document type<br>Cross-CCode No.<br>Company Code | etails<br>08.02.201<br>08.02.201<br>Testing<br>SA G/I<br>1000 UM | 8 Curre<br>8<br>Account De<br>/N Limited D | ency INR<br>Document<br>Dehradun |                 | Amo<br>Tot<br>Tot | unt Information<br>tal Dr.<br>0.00<br>tal Cr.<br>0.00 | ] INR<br>] INR |            |   |
|                                                                               |   | 0 Items ( No entry                                                                                                    | variant selecte                                                  | ed )                                       |                                  |                 |                   |                                                       |                |            |   |
|                                                                               | 昆 | St G/L acct                                                                                                    | Short Text                                                       | D/C                                        | Amount in doc.curr.              | Loc.curr.amount | Т                 | . Tax jurisdictn code                                 | V Assignment   | Value date |   |
|                                                                               |   | 74300000                                                                                                    |                                                                  | S De 🔻                                     | 10000                            | 0.0             | 0                 |                                                       |                |            |   |
|                                                                               |   | 24403002                                                                                                    |                                                                  | H Cr 🔻                                     | 10000                            | 0.0             | 0                 |                                                       |                |            | _ |
|                                                                               |   |                                                                                                    |                                                                  | -                                          |                                  | 0.0             | 0                 |                                                       |                |            | _ |
|                                                                               |   |                                                                                                    |                                                                  | -                                          |                                  | 0.0             | 0                 |                                                       |                |            | _ |
|                                                                               |   |                                                                                                    |                                                                  | -                                          |                                  | 0.0             | 0                 |                                                       |                |            |   |
|                                                                               |   |                                                                                                    |                                                                  | -                                          |                                  | 0.0             | 0                 |                                                       |                |            | - |
|                                                                               |   |                                                                                                    |                                                                  | -                                          |                                  | 0.0             | 0                 |                                                       |                |            | - |
|                                                                               |   |                                                                                                    |                                                                  |                                            |                                  | • •             |                   |                                                       |                | •          | • |
|                                                                               | 9 |                                                                                                    | <b>Eo ++ Eo</b>                                                  |                                            |                                  |                 |                   |                                                       |                |            |   |

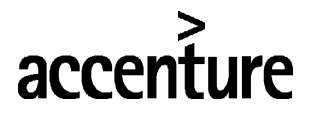

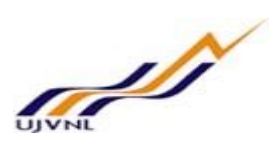

Enter the following data

| S.NO  | Field                                | Description                                                                                                    | User Action and Values                              |  |  |  |  |  |
|-------|--------------------------------------|----------------------------------------------------------------------------------------------------|-----------------------------------------------------|--|--|--|--|--|
| 1     | Company code                         | Specify the company code                                                                                                    | Specify the company code                            |  |  |  |  |  |
| 2     | Document date                        | Give the date of document                                                                                                    | Give the date of document                           |  |  |  |  |  |
| 3     | Posting date                         | Give the posting date i.e., systems date                                                                                                    | Give the posting date i.e., systems date            |  |  |  |  |  |
| 4     | Text                                 | Narration                                                                                                    | Narration                                           |  |  |  |  |  |
| Debit |                                      |                                                                                                    |                                                     |  |  |  |  |  |
| 5     | GL Account                           | Either give proper GL Account or Customer<br>number                                                                                                    | Either give proper GL Account or<br>Customer number |  |  |  |  |  |
| 6     | D/C=S                                | In this column give S for Debit entry                                                                                                    | In this column give S for Debit entry               |  |  |  |  |  |
| 7     | Amount                               | Specify the amount                                                                                                    | Specify the amount                                  |  |  |  |  |  |
| 8     | Cost center / WBS<br>Element / Order | Specify the cost object                                                                                                    | Specify the cost object                             |  |  |  |  |  |
| 9     | Profit center                        | Maintain the profit center for revenue items.<br>It the entry is for expenditure than it is not<br>required to maintain the profit center, it will<br>be updated from cost center master data. | Specify the profit center. Ex:1102                  |  |  |  |  |  |
| 10    | Project ID                           | Specify the Project ID for fund transfers                                                                                                    | Specify the Project ID for fund transfers           |  |  |  |  |  |
| 11    | Source of fund                       | Specify the source of fund for fund transfers                                                                                                    | Specify the source of fund for fund<br>transfers    |  |  |  |  |  |
| Credi | Credit                               |                                                                                                    |                                                     |  |  |  |  |  |
| 12    | GL Account                           | Either give proper GL Account or Customer<br>number                                                                                                    | Either give proper GL Account or<br>Customer number |  |  |  |  |  |
| 13    | D/C=H                                | In this column give S for Credit entry                                                                                                    | In this column give S for Credit entry              |  |  |  |  |  |
| 14    | Amount                               | Specify the amount                                                                                                    | Specify the amount                                  |  |  |  |  |  |
| 15    | Project ID                           | Specify the Project ID for fund transfers                                                                                                    | Specify the Project ID for fund transfers           |  |  |  |  |  |
| 16    | Source of fund                       | Specify the source of fund for fund transfers                                                                                                    | Specify the source of fund for fund tar fund        |  |  |  |  |  |

# Click on Save button or Ctrl+s

Data saved

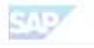

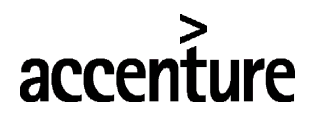

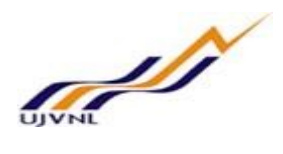

# 9 ACCRUAL/DEFERRAL DOCUMENT POSTING

#### 9.1 <u>OVERVIEW</u>

Transaction code FBS1 is used for income and expenditure, as this is recognized when it is earned or incurred and not when cash is received or paid.

### 9.2 <u>MENU PATH</u>

| Menu Path                                       | ing $\rightarrow$ General lease accrual/Deferra  | dger $\rightarrow$ Periodic |                                                                                                    |                                                                                                    |
|-------------------------------------------------|--------------------------------------------------|-----------------------------|----------------------------------------------------------------------------------------------------|----------------------------------------------------------------------------------------------------|
| Transaction Code                                | FBS1                                             |                             |                                                                                                    |                                                                                                    |
| SAP Easy Acces                                  | <i>is</i>                                        |                             |                                                                                                    |                                                                                                    |
| 😰 🔄 🏷 🔓 Other                                   | menu 🛛 📩 🏂 🖉 📔 💌 🔺 🛛 🗳 Create role 👘 🖓 Ass       | ign u                       | users 🛛 🔂 Documentat                                                                                            | ion                                                                                                    |
| + 🛄 Accoun                                      | t                                                | -                           |                                                                                                    |                                                                                                    |
| 🕨 🛄 Master                                      | Records                                          | *                           |                                                                                                    | and a second second sec |
| <ul> <li>End Statistical Key Figures</li> </ul> |                                                  |                             |                                                                                                    | and the second second s |
| Periodic Processing                             |                                                  |                             | La Callin                                                                                                    | A PROPERTY AND A PROPERTY AND A PROPERTY                                                                                                    |
| • 🖉 scr                                         | MA - Schedule Manager                            |                             |                                                                                                    | ALC: NOT THE REAL PROPERTY OF                                                                                                    |
| • 🛄 Inte                                        | rest Calculation                                 |                             |                                                                                                    | Contraction of the local division of the local division of the loc |
| Automatic Clearing                              |                                                  |                             |                                                                                                    | A CONTRACTOR OF A CONTRACTOR OF                                                                                                    |
| Print Correspondence     Recurring Entries      |                                                  |                             | The second second                                                                                               |                                                                                                    |
| Recurring Entries                               |                                                  |                             | Martin Concerning of the State                                                                                  |                                                                                                    |
| Manual Accruals                                 |                                                  |                             | The second second second second second second second second second second second second second second second se | The second second second second second second second second second second second second second second second s                                                                                                    |
| Provisions for Awards                           |                                                  |                             |                                                                                                    | A DESCRIPTION OF THE OWNER OF THE OWNER OWNER OF THE OWNER OF THE OWNER OF THE OWNER OF THE OWNER OF THE OWNER OF THE OWNER OF THE OWNER OF THE OWNER OF THE OWNER OF THE OWNER OF THE OWNER OF THE OWNER OF THE OWNER OF THE OWNER OF THE OWNER OF THE OWNER OF THE OWNER OWNER OF THE OWNER OWNER                                                                                                    |
| Accruals for Rights Management                  |                                                  |                             |                                                                                                    | A STATE OF THE OWNER OF THE OWNER OF THE OWNER OF THE OWNER OF THE OWNER OF THE OWNER OF THE OWNER OF THE OWNER                                                                                                    |
| Data Retention Tool                             |                                                  |                             | 1 - Part - Parts                                                                                                | and the second second second second second second second second second second second second second second second                                                                                                    |
| Archiving                                       |                                                  |                             |                                                                                                    |                                                                                                    |
| • Plar                                          | ining                                            |                             | Contraction of the                                                                                              |                                                                                                    |
|                                                 | sing                                             |                             | Contraction of the second                                                                                       | international and a second                                                                                                    |
|                                                 | CLOCOS - Closing Cockpit (Overview)              |                             |                                                                                                    |                                                                                                    |
| . A                                             | CLOCOS - Closing Cockpit (Overview)              |                             | A CONTRACTOR OF THE OWNER                                                                                       |                                                                                                    |
|                                                 | Chock/Count                                      |                             | and the second                                                                                                  | A promotion of the second second second second second second second second second second second second second s                                                                                                    |
|                                                 | Valuate                                          |                             | Contraction of the second                                                                                       | Manager day                                                                                                    |
|                                                 | Sector Currency Valuation                        | -                           | 1 Carrow                                                                                                    | Burkley Contraction of the COLO                                                                                                    |
|                                                 | Second Strain Currency Valuation (New)           |                             | 5. 30 · .                                                                                                    | Carlos Carlos Carlos Carlos Carlos                                                                                                    |
|                                                 | FAGL FC TRANS - Currency Translation of Balances |                             | No.                                                                                                    | and the second second s |
|                                                 | ERS1 - Enter Accrual/Deferral Doc                | -                           | - Part - Carlos                                                                                                 | AN TOMOS MORE STORE                                                                                                    |
|                                                 |                                                  | -                           | Con Charles                                                                                                    |                                                                                                    |

#### 9.3 <u>STEPS</u>

On running FBS1, we get the initial screen as shown below:

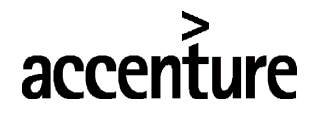

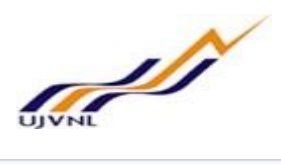

| Posting Date 01.01.2018 Period 11 Currency/Rate INR   Document Number Ledger Grp Translation dte Cross-CCode No.   Reversal Reason 05   Reversal Reason 05   Reversal date 17.02.2018  | .01.2018 | Period            | 11               | Currency/Date    |                  |
|----------------------------------------------------------------------------------------------------|----------|-------------------|------------------|------------------|------------------|
| Document Number Ledger Grp Translation dte   Reference Cross-CCode No.   Doc.Header Text Testing   Trading part.BA     Inverse Posting   Reversal Reason 05   Reversal date 17.02.2018 |          |                   |                  | Currency/Rate    | INR              |
| Reference Cross-CCode No.   Doc.Header Text Testing   Trading part.BA Inverse Posting   Reversal Reason 05   Reversal date 17.02.2018                                                  |          | Ledger Grp        |                  | Translation dte  |                  |
| Doc.Header Text Testing<br>Trading part.BA<br>Inverse Posting<br>Reversal Reason 05<br>Reversal date 17.02.2018                                                                        |          |                   |                  | Cross-CCode No.  |                  |
| Inverse Posting<br>Reversal Reason 05<br>Reversal date 17.02.2018                                                                                                    | ting     |                   |                  |                  |                  |
| Inverse Posting<br>Reversal Reason 05<br>Reversal date 17.02.2018                                                                                                    |          |                   |                  |                  |                  |
| Reversal date 17.02.2018                                                                                                    | 05       |                   |                  |                  |                  |
|                                                                                                    | 17 02    | 2018              |                  |                  |                  |
|                                                                                                    | 1        |                   |                  |                  |                  |
|                                                                                                    |          |                   |                  |                  |                  |
|                                                                                                    |          |                   |                  |                  |                  |
|                                                                                                    |          |                   |                  |                  |                  |
|                                                                                                    |          |                   |                  |                  |                  |
|                                                                                                    |          | 05<br>05<br>17.02 | 05<br>17.02.2018 | 05<br>17.02.2018 | 05<br>17.02.2018 |

Enter..,

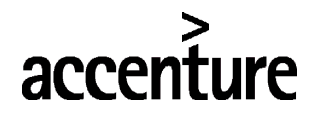

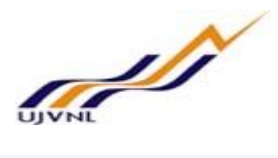

| Enter Accr                   | ual/Defer                | ral Doc. A      | dd G/L accoui           | nt item        |
|------------------------------|--------------------------|-----------------|-------------------------|----------------|
| 2 5 6 0 4                    | More data                | Account Model   | G/L item fast entry     | <b>i</b> Taxes |
| G/L Account<br>Company Code  | 74122000<br>1000 UJVN Li | Water Treatme   | nt Plants & Equp-74.122 |                |
| Item 1 / Debit entry         | / 40                     |                 |                         |                |
| Amount                       | 10000                    | INR             |                         |                |
| Tax Code                     |                          |                 | Calculate tax           |                |
| Business place               |                          |                 | U                       |                |
| Cost Center                  | 11010701                 | 1               | Order                   |                |
| Sales Order                  |                          |                 | ]                       |                |
| WBS element                  |                          | ]]              | Network                 |                |
| Cost Object                  |                          |                 |                         | A More         |
|                              |                          |                 | Quantity                |                |
| Assignment                   |                          |                 | Quantity                |                |
| Text                         | Testing                  |                 |                         |                |
|                              | resting                  |                 |                         | Long Cours     |
| Next Line Item PstKy 50 Acco | ount [4697500            | 1 <b>]</b> 5    | L Ind TType             | New co.code    |
| Enter,                       |                          |                 |                         |                |
| Enter Accru                  | ual/Deferr               | al Doc. Ad      | d G/L accoun            | t item         |
| 🔊 🖓 🕼 🖸 🗸                    | More data                | Account Model   | 🔄 G/L item fast entry   | i Taxes        |
| G/L Account                  | 46975001                 | Water Tax Payat | ble                     |                |
| Company Code                 | 1000 UJVN Lir            | nited           |                         |                |
|                              |                          |                 |                         |                |
| Item 2 / Credit entry        | / 50                     |                 |                         |                |
| Amount<br>Tax Code           | 10000                    | INR             |                         |                |
| Business place               |                          |                 |                         |                |
| Profit Ctrs                  |                          |                 |                         |                |
| Assignment<br>Text           | Testing                  |                 | Due on                  | More More      |
|                              |                          |                 |                         |                |
| Next Line Item               |                          |                 |                         |                |
| PstKy Acco                   | unt                      | SG              | L Ind TType             | New co.code    |

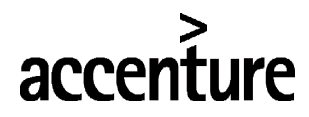

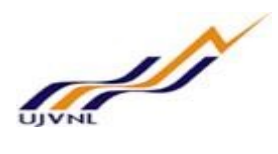

Simulate ..

| Posting Date 01.0          | 1 2018 Period    |       |                 |            |
|----------------------------|------------------|-------|-----------------|------------|
|                            | 1.2010           | 10    | Currency        | INR        |
| Document Number INTE       | RNAL Fiscal Year | 2017  | Translation dte | 01.01.2018 |
| Ledger Grp                 | ReversalRs       | sn 05 | Reversal Date   | 17.02.2018 |
| Reference                  |                  |       | Cross-CCode No. |            |
| Doc.Header Text Testir     | ıg               |       | Trading part.BA |            |
| Items in document currence | у                |       |                 |            |

Now save...,

Find the below message

Document XXXXXXXXXX was posted in company code 1000

Document 600000278 was posted in company code 1000

Enter the following data S.NO Field **User Action and Values** Description Give the date of document 01.01.2018 1 Document date 2 Document type Specify the document type SA 2 1000 Company code Specify the company code 3 Posting date Give the posting date i.e., systems date 01.01.2018 Period 4 Specify the period (Month) 10 (January) 5 Specify the currency INR Currency 6 Document header text Give document header text Testing 7 Reversal reason Specify the reversal reason code 05 (Accrual/Deferral posting) 8 Specify the reversal date, accounting entry 17.02.2018 Reversal date will be reversed on this date. 9 Posting key Specify the posting key 40 (GL Debit) 10 74122000 Account Specify the account ID 11 10000 Amount Give the amount 12 Cost center Give cost center 11010701

# accenture

# END USER DOCUMENT

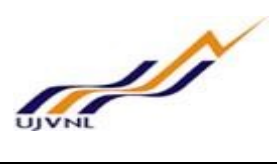

| S.NO | Field       | Description                   | User Action and Values |
|------|-------------|-------------------------------|------------------------|
| 13   | Testing     | Specify the text in document. | Testing                |
| 14   | Posting key | Specify the posting key       | 50 (GL Credit)         |
| 15   | Account     | Specify the GL Account        | 46975001               |
| 16   | Amount      | Give the amount               | 10000                  |
| 17   | Text        | Specify the text/Narration    | Testing                |

Click on Save button or Ctrl+s

Data saved

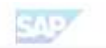

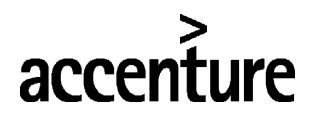

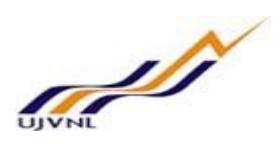

# 10 ACCRUAL/DEFERRAL DOCUMENT REVERSAL

### 10.1 OVERVIEW

Transaction code F.81 is used for reversal of accrual/deferral document.

# 10.2 <u>MENU PATH</u>

| Menu Path                                                                                                    | SAP MENU $\rightarrow$ Accounting $\rightarrow$ Financial Accounting $\rightarrow$ General ledger $\rightarrow$ PeriodicImage: processing $\rightarrow$ Closing $\rightarrow$ Valuate $\rightarrow$ F.81-Reverse accrual/deferral document                                                                                                    |  |  |  |
|----------------------------------------------------------------------------------------------------|----------------------------------------------------------------------------------------------------|--|--|--|
| Transaction Code                                                                                                    | F.81                                                                                                    |  |  |  |
| SAP Easy Acces                                                                                                    | is                                                                                                    |  |  |  |
| 😰 🔄 🏷 🕹 Other                                                                                                    | menu 🛛 🏂 🏂 🥒 🖿 🔺 🛛 🖾 Create role 🔹 🍰 Assign users 🛛 🗟 Documentation                                                                                                    |  |  |  |
| Aut     Aut     Prii     Rec     Ma     Pro     Acc     Dat     Arc     Pla     Clo      Pla     Clo      Pla     Clo      Pla     Clo      Pla     Clo      Pla     Clo      Pla     Clo      Pla     Clo      Pla     Clo      Pla     Clo      Pla     Clo      Pla     Clo      Pla     Clo      Pla     Clo      Pla      Pla      Pla | <pre>omatic Clearing<br/>tt Correspondence<br/>urring Entries<br/>nual Accruals<br/>visions for Awards<br/>ruals for Rights Management<br/>a Retention Tool<br/>hiving<br/>uning<br/>sing<br/>CLOCO - Closing Cockpit<br/>CLOCOS - Closing Cockpit<br/>CLOCOS - Closing Cockpit (Overview)<br/>CLOCOC - Closing Cockpit (Manage Templates and Task Lists)<br/>Check/Count<br/>Valuate<br/>P F.05 - Foreign Currency Valuation<br/>Valuate<br/>P FAGL_FC_VAL - Foreign Currency Valuation (New)<br/>P FAGL_FC_TRANS - Currency Translation of Balances<br/>P FBS1 - Enter Accrual/Deferral Doc.<br/>P F.1 - Reverse Accrual/Deferral Doc.</pre> |  |  |  |

## 10.3 <u>STEPS</u>

On running F.81, we get the initial screen as shown below:

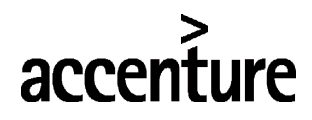

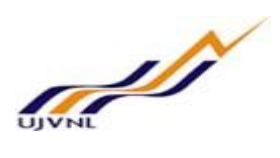

| Reverse Accrual/Defe            | rral Documents |    |         |
|---------------------------------|----------------|----|---------|
| ۵                               |                |    |         |
| Company Code                    | 1000 0         | to |         |
| Document Number                 | 60000278       | to | <b></b> |
| Fiscal Year                     | 2017           | to |         |
| Document type                   |                | to |         |
| Ledger Group                    |                | to | <b></b> |
|                                 |                |    |         |
| General selections              |                |    |         |
| Posting Date                    |                | to | <u></u> |
| Entry Date                      |                | to |         |
| Reference                       |                | to |         |
| Further Selections              |                |    |         |
| Reverse posting date            |                | to | [rt]    |
| User Name                       |                | to |         |
|                                 |                |    |         |
| Reverse posting details         |                |    |         |
| Posting period                  |                |    |         |
| Reversal Reason                 |                |    |         |
| ✓ Test Run                      |                |    |         |
| Cross-company code transactions |                |    |         |
| Do not process                  |                |    |         |
| OProcess                        |                |    |         |
|                                 |                |    | SAP     |
| Execute                         |                |    |         |

#### Reverse Posting of Selection Documents: Log Test run Reverse Documents UJVNL ECC Testing Client Reverse Accrual/Deferral Documents Time 19:03:21 Date 17.02.2018 SAPF080R/ABHISHEK Page Dehradun 1 Docs which can be reversed Document Number Company Code Fiscal Year Document type Posting Date Document Date Reversal date Reference Cross-CCode No. 600000278 1000 2017 SA 01.01.2018 01.01.2018 17.02.2018

#### Click on reverse documents

Find the following message for document, reversed with document

reversed with document 600000280

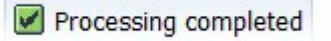

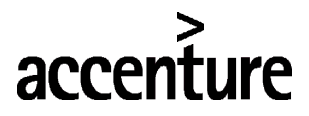

| Enter | the | follo | wina | data |
|-------|-----|-------|------|------|
|       |     |       |      |      |

| S.NO | Field           | Description                                          | User Action and Values                 |
|------|-----------------|------------------------------------------------------|----------------------------------------|
| 1    | Company code    | Specify the company code                             | 1000                                   |
| 2    | Document number | Specify the document number                          | 60000278                               |
| 3    | Fiscal year     | Specify the fiscal year                              | 2017                                   |
| 4    | Test run        | Specify test run                                     | Select the test check box              |
| 5    | Do not process  | Do not process the cress company code<br>transaction | Select the do not process radio button |

Execute ..

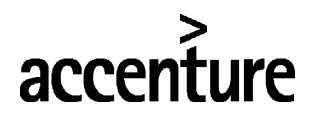

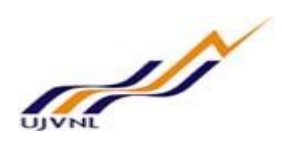

# 11 MANUAL CLEARING

### 11.1 OVERVIEW

Transaction code F-03 is used for account clearing.

**11.2 MENU PATH** 

| Menu Path        | SAP MENU $\rightarrow$ Accounting $\rightarrow$ Financial Accounting $\rightarrow$ General ledger $\rightarrow$ Account $\rightarrow$ F-03-Clear |
|------------------|----------------------------------------------------------------------------------------------------|
| Transaction Code | F-03- Clear                                                                                                    |

| SAP Easy Access                                                                                                    |                              |
|----------------------------------------------------------------------------------------------------|------------------------------|
| 😰 🔄 🏷 🔓 Other menu 🛛 📩 🎋 🖉 🛛 🖛 🖓 🖓 🖾 🖍 🖓                                                                                                    | Assign users 🔂 Documentation |
| Favorites     Favorites     SAP Menu     Gross-Application Components     Logistics     Financial Accounting     General Ledger     Document Entry     Document     GAccount     Costant     Costant     Cost |                              |
| <ul> <li>FBL3N - Display/Change Line Items</li> <li>FBL3H - Line Item Browser</li> <li>FAGLB03 - Display Balances (New)</li> <li>FAGLL03 - Display/Change Items (New)</li> <li>FAGLL03H - Line Item Browser (New)</li> <li>FAGLL03H - Line Item Browser (New)</li> <li>FO3 - Clear</li> </ul>                                                                                                    |                              |

# 11.3 <u>STEPS</u>

On running F-03, we get the initial screen as shown below:

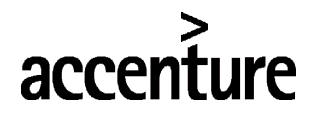

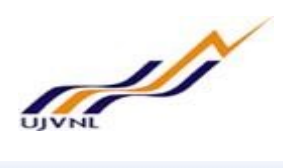

| Process Open Ite   | ems      |               |                   |    |
|--------------------|----------|---------------|-------------------|----|
| Account            | 30001002 | Clearing Date | 17.02.2018 Period | 11 |
| Company Code       | 1000     | Currency      | INR               |    |
| Open Item Select   | ion      |               |                   |    |
|                    |          |               | ☑ Normal OI       |    |
| Additional Selecti | ons      |               |                   |    |
| None               |          |               |                   |    |
| Amount             |          |               |                   |    |
| Document Nun       | nber     | -<br>-        |                   |    |
| OPosting Date      |          |               |                   |    |
| ODunning Area      |          |               |                   |    |
| OReference         |          |               |                   |    |
| Payment order      |          |               |                   |    |
| O Collective invo  | ice      |               |                   |    |
| ODocument type     | •        |               |                   |    |
| OBusiness Area     |          |               |                   |    |
| ⊖Tax Code          |          |               |                   |    |
| Others             |          |               |                   |    |

#### Enter..,

| Clear G/L Ac         | count Enter selection criteria |        |               |
|----------------------|--------------------------------|--------|---------------|
| Other selection Othe | er account Process Open Items  |        |               |
|                      |                                |        |               |
| Parameters entered   |                                |        |               |
| Company Code         | 1000                           |        |               |
| Account              | 30001002                       |        |               |
| Account type         | S                              |        |               |
| Special G/L ind.     | Standard OIs                   |        |               |
|                      |                                |        |               |
| Document Number      |                                |        |               |
| Document Number      |                                |        |               |
| From                 | 10                             | String | Initial value |
| 260000100            |                                |        |               |

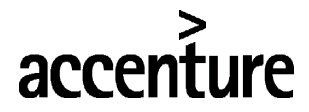

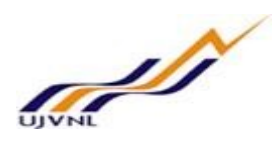

Click on process open items

| Clear G                             | /L Acco          | unt  | Process of       | open items      | 5                  |                   |  |
|-------------------------------------|------------------|------|------------------|-----------------|--------------------|-------------------|--|
| <u> </u> Dis                        | tribute Differer | ice  | Charge Off Diffe | rence 🖉 Editing | ) Options          |                   |  |
| Standard                            | d Partial Pm     | t    | Res.Items V      | VH Tax          |                    |                   |  |
| Account ite                         | ems 30001002     | 0&M  | Clearing Account | t               |                    |                   |  |
| Assignment                          | Document         | D F  | Posting Date     | Document        | INR Gross          |                   |  |
| 5100000014.                         | 2600000100       | RE 8 | 6 11.01.2018     | 11.01.2018      | 1,100.00           |                   |  |
|                                     |                  |      |                  |                 |                    |                   |  |
|                                     |                  |      |                  |                 |                    |                   |  |
|                                     |                  |      |                  |                 |                    |                   |  |
|                                     | <u></u>          |      |                  |                 |                    |                   |  |
|                                     |                  |      |                  |                 |                    |                   |  |
|                                     |                  |      |                  |                 |                    |                   |  |
| 4                                   |                  |      |                  |                 |                    |                   |  |
|                                     |                  | _    |                  |                 |                    |                   |  |
|                                     |                  | K    | 🖁 Amount         | gross<>         | Currency 🧨 Items 🎽 | Items Disc. Disc. |  |
|                                     |                  |      |                  |                 |                    |                   |  |
| Processing                          | Status           |      |                  |                 |                    |                   |  |
| Number of                           | items            | 1    |                  |                 | Amount entered     | 0.00              |  |
| Display from item Assigned 1,100.00 |                  |      |                  |                 |                    |                   |  |
| Display in c                        | learing current  | y    |                  |                 | Not assigned       | 1,100.00-         |  |

Select the line item and change account by selecting the document overview \_\_\_\_\_, give the posting key and the reset account number.

| Document Date                  | 1/.02.2018       | Туре        | AB   | Company Code     | 1000       |
|--------------------------------|------------------|-------------|------|------------------|------------|
| osting Date                    | 17.02.2018       | Period      | 11   | Currency         | INR        |
| Document Number                | INTERNAL         | Fiscal Year | 2017 | Translation dte  | 17.02.2018 |
| Reference                      |                  |             |      | Cross-CCode No.  |            |
| oc Hoador Toxt                 |                  |             |      |                  |            |
| oc.neadel Text                 |                  |             |      | I rading part.BA |            |
| Items in document<br>PK BusA A | currency<br>Acct |             |      | Inading part.BA  | Tax amnt   |
| Items in document<br>PK BusA A | Acct             |             |      | INR Amount       | Tax amnt   |

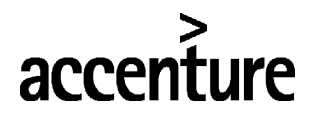

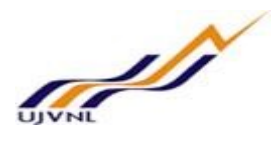

| Image: Image: Image: Choose open items       Process Open Items       Image: More data       Account Model         G/L Account       30001001       PC Balancing account       Company Code       1000       UNN Limited         Item 1 / GR/IR debit / 86       Amount       1,100.00       INR       Calculate tax         Business place       Calculate tax       Calculate tax       Business place       Order         Cost Center       11010701       Order       More data       More data         Sales Order       Image: Calculate tax       More data       More data         Sales Order       Image: Calculate tax       More data       More data         Sales Order       Image: Calculate tax       More data       More data         Account       11010701       Order       More data         Assignment       Asst retirement       More data       More data         Text       Testing       More data       More data       More data         Simulate       Clear G/L Account Display Overview       Image: Calculate tax       Image: Calculate tax       Image: Calculate tax         Simulate       Document Date       17.02.2018       Prove       AB       Company Code       1000         Posting Date       17.02.2018       P                                                                                                    |                                                 |  |  |  |  |  |
|----------------------------------------------------------------------------------------------------|-------------------------------------------------|--|--|--|--|--|
| G/L Account 30001001 PC Balancing account<br>Company Code 1000 UVN Limited<br>Tem 1 / GR/IR debit / 86<br>Amount 1,100.00 INR<br>Calculate tax<br>Business place<br>Cost Center 11010701 Order<br>Sales Order<br>WBS element<br>Cost Object<br>Assignment Asst retirement<br>Text Testing<br>Next Line Item<br>PetKy Account Display Overview<br>Simulate<br>Clear G/L Account Display Overview<br>Simulate<br>Company Code 1000<br>Posting Date 17.02.2018 Type AB Company Code 1000<br>Posting Date 17.02.2018 Period 11 Currency INR<br>Posting Date 17.02.2018 Period 11 Currency INR<br>Document Number INTERNAL Fiscal Year 2017 Translation dte 17.02.2018<br>Reference Cross-Code No.<br>Doc.Header Text Trading part.BA<br>Items in document currency<br>PK BusA Acct INR Amount Tax amnt<br>001 86 0030001002 O&M Clearing Accoun 1,100.00<br>002 50 0030001002 O&M Clearing Accoun 1,100.00<br>PACE ACCOUNT A Count Company Code 1000<br>PC Company Code 1000<br>PC BusA Code PC Balancing accoun 1,100.00<br>PC Stan Company Code 1000<br>PC Stan Company Code 1000<br>PC BusA Acct INR Amount Tax amnt<br>001 86 0030001002 O&M Clearing Accoun 1,100.00<br>PC Stan Company Code 1000<br>PC Stan Company Code 1000<br>PC Stan Code 1 |                                                 |  |  |  |  |  |
| Item 1 / GR/IR debit / 86         Amount       1,100.00         INR       Calculate tax         Business place       Order         Cost Center       11010701         Sales Order       Order         Sales Order       Network         Cost Object       Asstructurement         Assignment       Asst retirement         Text       Testing         Next Line Item       PstKy         PstKy       Account         Display currency       I Taxes         Simulate       Company Code         Clear G/L Account Display Overview         Image: Solution of the state of the state of the                                                                                                    |                                                 |  |  |  |  |  |
| Amount       1,100.00       INR         Business place       Calculate tax         Cost Center       11010701       Order         Sales Order       WBS element       Network         Cost Object       Network       Mo         Assignment       Asst retirement       Mo         Text       Testing       Long Te         Next Line Item       Petky       Account       SGL Ind       TType         Pstky       Account       Display Overview       SGL Ind       TType       New co.code         Simulate       SGL Ind       TType       New co.code       Decument Date       17.02.2018       Period       11         Document Date       17.02.2018       Type       AB       Company Code       1000         Posting Date       17.02.2018       Period       11       Currency       INR         Document Number       INTERNAL       Fiscal Year       2017       Translation dte       17.02.2018         Reference       Cross-CCode No.       Cross-CCode No.       Doc.Header Text       Trading part.BA       Texmin document currency         PK       BusA Accct       INR       Amount       Tax amnt       1,100.00       00300001001 PC Balancing accoun       1,100.                                                                                                    |                                                 |  |  |  |  |  |
| Business place                                                                                                    |                                                 |  |  |  |  |  |
| Cost Center       11010701       Order         Sales Order       Network         WBS element       Network         Cost Object       Mo         Assignment       Asst retirement         Text       Testing         Next Line Item       Network         PstKy       Account         SGL Ind       TType         New co.code         Simulate         Clear G/L Account Display Overview         Image: Simulate         Cocument Date       17.02.2018         Posting Date       17.02.2018         Previod       11         Document Number       INTERNAL         Fiscal Year       2017         Translation dte       17.02.2018         Reference       Cross-CCode No.         Doc.Header Text       Trading part.BA         Items in document currency       INR         PK       BusA Acct       INR         001       86       0030001002       08M         002       50       0030001002       08M                                                                                                    |                                                 |  |  |  |  |  |
| Sales Order   WBS element   Cost Object   Assignment   Text   Testing     Next Line Item   PstKy   Account   SGL Ind   TType   New co.code     Simulate     Clear G/L Account Display Overview     Simulate     Document Date   17.02.2018   Priod   11   Document Number   INTERNAL   Fiscal Year   2017   Translation dte   17.02.2018   Reference   Cross-CCode No.   Doc.Header Text   Items in document currency   PK   BusA Acct   PK   001 86   0030001001 PC Balancing accoun   1,100.00-                                                                                                    |                                                 |  |  |  |  |  |
| WBS element       Network         Cost Object       Assignment         Assignment       Asst retirement         Text       Testing         Next Line Item       PstKy         PstKy       Account         SGL Ind       TType         New co.code         Simulate         Clear G/L Account Display Overview         Image: Simulate         Cournent Date       17.02.2018         Posting Date       17.02.2018         Period       11         Currency       INR         Document Number       INTERNAL         Fiscal Year       2017         Translation dte       17.02.2018         Reference       Cross-CCode No.         Doc.Header Text       Trading part.BA         Items in document currency       PK         PK       BusA Acct       INR         001       86       0030001001 PC Balancing accoun       1,100.00         002       50       0030001002 0&M Clearing Accoun       1,100.00-                                                                                                    |                                                 |  |  |  |  |  |
| Cost Object       Assignment       Asst retirement         Assignment       Text       Testing         Text       Testing       Image: Clog Testing         Next Line Item       PstKy       Account       SGL Ind       TType         PstKy       Account       SGL Ind       TType       New co.code         Simulate       SGL Ind       TType       New co.code         Clear G/L Account Display Overview       Image: Company Code       1000         Posting Date       17.02.2018       Type       AB         Document Date       17.02.2018       Period       11       Currency         Document Number       INTERNAL       Fiscal Year       2017       Translation dte       17.02.2018         Reference       Cross-CCode No.       Corps-CCode No.       Document Internet       Trading part.BA       Items in document currency         PK       BusA Acct       INR       Amount       Tax amnt         001       86       0030001001       PC Balancing accoun       1,100.00-         002       50       0030001002       0&M Clearing Accoun       1,100.00-                                                                                                    |                                                 |  |  |  |  |  |
| Assignment       Asst retirement         Text       Testing         Next Line Item       SGL Ind         PstKy       Account         Simulate       SGL Ind         Clear G/L Account Display Overview         Image: Simulate         Document Date       17.02.2018         Prive       AB         Company Code       1000         Posting Date       17.02.2018         Period       11         Currency       INR         Document Number       INTERNAL         Fiscal Year       2017         Translation dte       17.02.2018         Reference       Cross-CCode No.         Doc.Header Text       Trading part.BA         Items in document currency       PK         PK       BusA Acct       INR         001       86       0030001001 PC Balancing accoun       1,100.00         002       50       0030001002 0&M Clearing Accoun       1,100.00-                                                                                                    | re                                              |  |  |  |  |  |
| Text       Testing       Long Te         Next Line Item       PstKy       Account       SGL Ind       TType       New co.code         Simulate       Clear G/L Account Display Overview       SGL Ind       TType       New co.code         Simulate       Clear G/L Account Display Overview       SGL Ind       TType       New co.code         Simulate       Clear G/L Account Display Overview       SGL Ind       TType       New co.code         Simulate       Clear G/L Account Display Overview       SGL Ind       TType       New co.code         Simulate       I Taxes       Reset       SGL Ind       TType         Document Date       17.02.2018       Type       AB       Company Code       1000         Posting Date       17.02.2018       Period       11       Currency       INR         Document Number       INTERNAL       Fiscal Year       2017       Translation dte       17.02.2018         Reference       Cross-CCode No.       Company Code       Intems in document currency       Trading part.BA       Items in document currency         PK       BusA Acct       INR       Amount       Tax amnt       001 86       0030001001 PC Balancing accoun       1,100.00-         002 50       0030001002 0&M Clearing                                                                                                    |                                                 |  |  |  |  |  |
| Next Line Item         PstKy       Account       SGL Ind       TType       New co.code         Simulate         Clear G/L Account Display Overview         Image: Simulate         Ocument Date       17.02.2018       Type       AB         Posting Date       17.02.2018       Period       11         Document Number       INTERNAL       Fiscal Year       2017         Reference       Cross-CCode No.       Trading part.BA         Doc.Header Text       TR       Trading part.BA         Items in document currency       INR       Amount       Tax amnt         001 86       0030001001 PC Balancing accoun       1,100.00       1,100.00-                                                                                                    | xts                                             |  |  |  |  |  |
| Next Line Item         PstKy       Account       SGL Ind       TType       New co.code         Simulate         Clear G/L Account Display Overview         Image: Simulate         Ocument Date       17.02.2018       Type       AB         Posting Date       17.02.2018       Type       AB         Posting Date       17.02.2018       Period       11         Document Number       INTERNAL       Fiscal Year       2017         Reference       Cross-CCode No.       Trading part.BA         Doc.Header Text       Trading part.BA       Texms in document currency         PK       BusA Acct       INR       Amount         001       86       0030001001 PC Balancing accoun       1,100.00         002       50       0030001002 O&M Clearing Accoun       1,100.00                                                                                                    |                                                 |  |  |  |  |  |
| Pstky       Account       SGL Ind       TType       New co.code         Simulate       Clear G/L Account Display Overview       SGL Ind       Ttype       New co.code         Simulate       Clear G/L Account Display Overview       SGL Ind       Ttype       New co.code         Simulate       Clear G/L Account Display Overview       SGL Ind       Ttype       New co.code         Simulate       Clear G/L Account Display Overview       SGL Ind       Ttype       New co.code         Occument Date       17.02.2018       Type       AB       Company Code       1000         Posting Date       17.02.2018       Period       11       Currency       INR         Document Number       INTERNAL       Fiscal Year       2017       Translation dte       17.02.2018         Reference       Cross-CCode No.       Translation dte       17.02.2018       Trading part.BA         Items in document currency       PK       BusA Acct       INR       Amount       Tax amnt         001 86       0030001001 PC Balancing accoun       1,100.00       1,100.00-         002 50       0030001002 0&M Clearing Accoun       1,100.00-                                                                                                    |                                                 |  |  |  |  |  |
| Simulate         Clear G/L Account Display Overview         Image: Simulate       Clear G/L Account Display Overview         Image: Simulate       Company code       1000         Image: Simulate       Image: Simulate       Company Code       1000         Image: Simulate       Image: Simulate       Image: Simulate       Company Code       1000         Document Date       17.02.2018       Type       AB       Company Code       1000         Posting Date       17.02.2018       Period       11       Currency       INR         Document Number       INTERNAL       Fiscal Year       2017       Translation dte       17.02.2018         Reference       Cross-CCode No.       Trading part.BA       Image: Company Code       Image: Company Code <thimage: code<="" company="" th=""> <thimage: c<="" td=""><td></td></thimage:></thimage:>                                                                                                    |                                                 |  |  |  |  |  |
| Clear G/L Account Display Overview         Image: State of the system of the system of                                                                                                    |                                                 |  |  |  |  |  |
| Clear G/L Account Display Overview         Image: Display currency       Image: Taxes         Document Date       17.02.2018         Posting Date       17.02.2018         Period       11         Document Number       INTERNAL         Fiscal Year       2017         Translation dte       17.02.2018         Reference       Cross-CCode No.         Doc.Header Text       Trading part.BA         Items in document currency       INR         PK       BusA Acct         001       86       0030001001         002       50       0030001002       0&M         Clearing Account       1,100.00-                                                                                                    |                                                 |  |  |  |  |  |
| Image: Second Second                                                                                                    |                                                 |  |  |  |  |  |
| Document Date17.02.2018TypeABCompany Code1000Posting Date17.02.2018Period11CurrencyINRDocument NumberINTERNALFiscal Year2017Translation dte17.02.2018Reference                                                                                                    |                                                 |  |  |  |  |  |
| Posting Date       17.02.2018       Period       11       Currency       INR         Document Number       INTERNAL       Fiscal Year       2017       Translation dte       17.02.2018         Reference       Cross-CCode No.       Cross-CCode No.       Document Number       Items in document currency         PK       BusA Acct       Trading part.BA       INR       Tax amnt         001       86       0030001001 PC Balancing accoun       1,100.00       1,100.00-         002       50       0030001002 0&M Clearing Accoun       1,100.00-                                                                                                    |                                                 |  |  |  |  |  |
| Document Number       INTERNAL       Fiscal Year       2017       Translation dte       17.02.2018         Reference       Cross-CCode No.       Trading part.BA       Trading part.BA         Doc.Header Text       Trading part.BA       Trading part.BA         Items in document currency       PK       BusA Acct       INR       Amount       Tax amnt         001       86       0030001001       PC Balancing accoun       1,100.00       1,100.00-         002       50       0030001002       0&M       Clearing Accoun       1,100.00-                                                                                                    |                                                 |  |  |  |  |  |
| Reference       Cross-CCode No.         Doc.Header Text       Trading part.BA         Items in document currency       PK         PK       BusA Acct       INR         001       86       0030001001 PC Balancing accoun       1,100.00         002       50       0030001002 0&M Clearing Accoun       1,100.00-                                                                                                    |                                                 |  |  |  |  |  |
| Doc.Header Text     Trading part.BA       Items in document currency     PK       PK     BusA Acct       001     86       0030001001     PC Balancing accoun       1,100.00       002     50       0030001002     0&M Clearing Accoun                                                                                                    |                                                 |  |  |  |  |  |
| Items in document currency     INR     Amount     Tax amnt       001     86     0030001001 PC Balancing accoun     1,100.00       002     50     0030001002 O&M Clearing Accoun     1,100.00-                                                                                                    |                                                 |  |  |  |  |  |
| PK         BusA Acct         INR         Amount         Tax amnt           001         86         0030001001         PC Balancing accoun         1,100.00           002         50         0030001002         0&M         Clearing Accoun         1,100.00-                                                                                                    |                                                 |  |  |  |  |  |
| 001 86         0030001001 PC Balancing accoun         1,100.00           002 50         0030001002 0&M Clearing Accoun         1,100.00-                                                                                                    |                                                 |  |  |  |  |  |
| 001 80         0030001001 PC balancing account         1,100.00           002 50         0030001002 0&M Clearing Account         1,100.00                                                                                                    |                                                 |  |  |  |  |  |
| 002 50 0050001002 0an cleaning Account 1,100.00-                                                                                                    | 001 80 0030001001 PC Balancing account 1,100.00 |  |  |  |  |  |
|                                                                                                    |                                                 |  |  |  |  |  |
| D         1,100.00         C         1,100.00         0.00         *         2 Line items                                                                                                    | 3                                               |  |  |  |  |  |
| Other line item                                                                                                    |                                                 |  |  |  |  |  |
| PstKy Qcount SGL Ind TType New co.code                                                                                                    | PstKy Q count SGL Ind TType New co.code         |  |  |  |  |  |

Save.

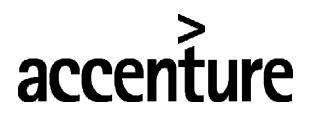

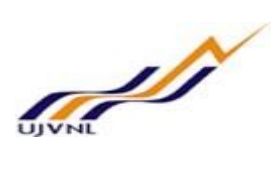

#### Find the below message document XXXXXXXXX was posted in company code 1000

Document 100000008 was posted in company code 1000

#### Enter the following data;

| S.NO | Field                 | Description                                                            | User Action and Values   |
|------|-----------------------|------------------------------------------------------------------------|--------------------------|
| 1    | Account               | Specify the GL Account that you want to clear                          | 30001002                 |
| 2    | Document number       | Specify the document number. Taking<br>document number as a reference. | Select this radio button |
| 3    | Document number from  | Specify the document number. Taking<br>document number as a reference. | 260000100                |
| 4    | Process open item     | Select this process open item option                                   | Select this option       |
| 5    | Change off difference | Specify the GL account                                                 | Select this option       |
| 6    | Posting key           | Specify the posting key                                                | 86                       |
| 7    | GL Account            | Specify the GL Account                                                 | 30001001                 |
| 8    | Amount                | Specify the amount                                                     | 1,100.00                 |
| 9    | Cost center           | Specify the cost center                                                | 11010701                 |
| 10   | Text                  | Specify the narration for the document                                 | Testing                  |

Simulate and save..,
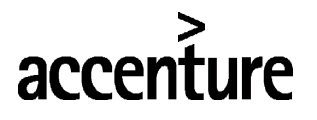

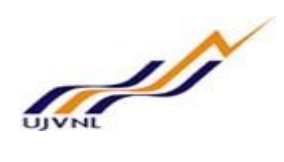

### 12 DEPRECIATION RUN

### 12.1 <u>OVERVIEW</u>

Transaction code: AFAB is used to post depreciation.

### 12.2 <u>MENU PATH</u>

|                  | SAP Menu $\rightarrow$ Accounting $\rightarrow$ Fin  | ancial a     | accounting $\rightarrow$ Fixed assets $\rightarrow$ Periodic posting                                                                                                    |
|------------------|------------------------------------------------------|--------------|----------------------------------------------------------------------------------------------------|
| Menu Path        | $\rightarrow$ Depreciation run $\rightarrow$ AFAB-Ex | ecute        |                                                                                                    |
| Transaction Code | AFAB                                                 |              |                                                                                                    |
|                  | 🗩 🔕 🔊   🗄 » [                                        | 1 🕹 🕯        | ۵ 🖓 ا 🕄 🛟 🛟 🛟 💭 💭 🖓                                                                                                    |
| SAP Easy A       | ccess                                                |              |                                                                                                    |
| G 🖻 🔌 🖁          | Other menu 🛛 🎋 🎓 🖉 🛛 🖛 🧍                             | ►   <b>⊑</b> | Create role 🔰 🍰 Assign users 🛛 🔂 Documentation                                                                                                    |
| • 🚞 Favorites    |                                                      |              |                                                                                                    |
| SAP Menu         |                                                      | -            |                                                                                                    |
| Office           |                                                      |              | Certification                                                                                                    |
| Cross-Appl       | ication Components                                   |              |                                                                                                    |
|                  |                                                      |              | And the second second second second second second second second second second second second second second second                                                                                                    |
|                  |                                                      |              | and the second second second second second second second second second second second second second second second                                                                                                    |
| Accounting       | -1 A                                                 |              | The second second s                                                                                                    |
|                  | ai Accounting                                        |              |                                                                                                    |
| • 🛄 Gen          | eral Ledger                                          |              |                                                                                                    |
|                  | ounts Receivable                                     |              | and the second second se                                                                                                    |
| Acci             | ounts Payable                                        |              | and the second second second second second second second second second second second second second second second                                                                                                    |
| 🕨 🛄 Ban          | ks                                                   |              | A CONTRACTOR OF THE OWNER OF THE OWNER OWNER OF THE OWNER OWNER OWNER OWNER OWNER OWNER OWNER OWNER OWNER OWNER OWNER OWNER OWNER                                                                                                    |
| 🔻 🛅 Fixe         | d Assets                                             |              |                                                                                                    |
| • 🦲              | Posting                                              |              |                                                                                                    |
| ، 🚞 ،            | Asset                                                |              | States and states and states and states and states and states and states and states and states and states and s                                                                                                    |
| - 🔁 I            | Periodic Processing                                  |              |                                                                                                    |
| • (              | SCMA - Schedule Manager                              |              | A CONTRACT OF A CONTRACT OF A |
| - 6              | Depreciation Run                                     |              |                                                                                                    |
|                  |                                                      |              |                                                                                                    |
|                  | W MAD EXecute                                        |              |                                                                                                    |

## 12.3 <u>STEPS</u>

On running AFAB, we get the initial screen as shown below:

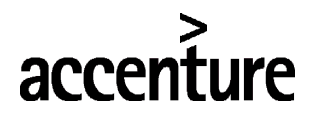

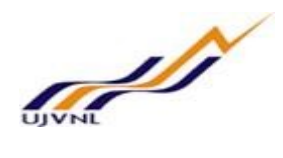

| <b>Depreciation Posting</b>    | Run  |
|--------------------------------|------|
| li €                           |      |
|                                |      |
| Posting Parameters             |      |
| Company Code                   | 1000 |
| Fiscal year                    | 2017 |
| Posting Period                 | 11   |
| Reason for posting run         |      |
| Planned posting run            |      |
| ORepeat                        |      |
| ORestart                       |      |
| ○Unplanned posting run         |      |
| Further options                |      |
| ✓ List assets                  | 1    |
| List of manual depreciation    |      |
| Layout                         |      |
| Server Group                   |      |
| Parameters for Test Run        |      |
| ☑ Test Run                     |      |
| Error Analysis                 |      |
| Output List Only. No Documents |      |

Execute and select Yes in the below popup and enter.

| 🖄 Lin | nitation online                                         | × |
|-------|---------------------------------------------------------|---|
|       | Online, processing is limited<br>to approx. 1000 assets |   |
| 0     | Do you want to continue processing<br>anyway?           | 7 |
|       |                                                         |   |

Find the below screen for the depreciation calculation for individual asset wise.

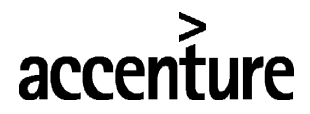

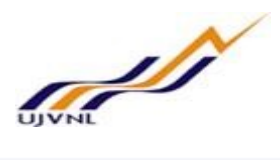

| Depree      | Depreciation Posting Run for company code 1000 |                           |        |               |                                                    |                |                    |       |              |                |             |          |        |
|-------------|------------------------------------------------|---------------------------|--------|---------------|----------------------------------------------------|----------------|--------------------|-------|--------------|----------------|-------------|----------|--------|
| 2 9 1       | & 옷 🌲 🔻 🌾 🕼 🕿 🏂 🕼 🐨 🍬 🌆 🖩 🖽 🖽 🗊 🕼 🦉            |                           |        |               |                                                    |                |                    |       |              |                |             |          |        |
|             |                                                |                           |        |               | TESTRUN                                            |                |                    |       |              |                |             |          |        |
| De Postin   | g date : 3                                     | 31.05.2017                |        |               | Date created: 12.02.2018                           | Period         | : 2017/002/01      |       |              |                |             |          |        |
| Asset       | SNo. Acct.                                     | det <sup>®</sup> Cost Ctr | Segm   | ent Profit Ct | tr Name                                            | Reference doc. | . Description      | Σ     | Plan.Amt Σ A | Amt Posted 2 A | mount TBP 2 | Cumul.Am | t Crcy |
| 105000008   | 0 1000                                         | 5 1304040                 | 2 1000 | 1304          | Bridges ( Permanent Bridge at Dhampur Kalagarh Roa | 3              | Ordinary deprec.   |       | 2,250.00-    | 184.93-        | 191.10-     | 376.03-  | - INR  |
| 1050000013  | <u>0</u>                                       | 1402010                   | 1 1000 | 1402          | Test asset 03                                      |                |                    |       | 900.00-      | 73.97-         | 76.44-      | 150.41-  | - INR  |
|             |                                                |                           |        |               |                                                    |                | Ordinary deprec. 📇 | • 3   | 3,150.00- •  | 258.90- •      | 267.54-     | 526.44   | INR    |
| Depreciatio | n area 1                                       |                           |        |               |                                                    |                |                    | •• 3  | 3,150.00- •• | 258.90-        | 267.54-     | 526.44-  | - INR  |
| 105000008   | 0 1000                                         | 5 1304040                 | 2 1000 | 1304          | Bridges ( Permanent Bridge at Dhampur Kalagarh Roa | 4              | Ordinary deprec.   |       | 2,250.00-    | 184.93-        | 191.10-     | 376.03-  | - INR  |
| 105000013   | <u>0</u>                                       | 1402010                   | 1 1000 | 1402          | Test asset 03                                      |                |                    |       | 900.00-      | 73.97-         | 76.44-      | 150.41-  | - INR  |
|             |                                                |                           |        |               |                                                    |                | Ordinary deprec. 📇 | • 3   | 3,150.00- "  | 258.90-        | 267.54-     | 526.44-  | - INR  |
| Depreciatio | n area 21                                      |                           |        |               |                                                    |                |                    | ••• 3 | 3,150.00- •• | 258.90         | 267.54-     | 526.44-  | - INR  |
|             |                                                |                           |        |               |                                                    |                |                    |       |              |                |             |          |        |
|             |                                                |                           |        |               |                                                    |                |                    |       |              |                |             |          |        |
|             |                                                |                           |        |               |                                                    |                |                    |       |              |                |             |          |        |
|             |                                                |                           |        |               |                                                    |                |                    |       |              |                |             |          |        |
|             |                                                |                           |        |               |                                                    |                |                    |       |              |                |             |          |        |
|             |                                                |                           |        |               |                                                    |                |                    |       |              |                |             |          |        |
|             |                                                |                           |        |               |                                                    |                |                    |       |              |                |             |          |        |
|             |                                                |                           |        |               |                                                    |                |                    |       |              |                |             |          |        |
| TEST        | RUNC                                           | mpleted s                 | uccess | fully         |                                                    |                |                    |       |              |                |             |          |        |
| 2 docu      | ments w                                        | ere create                | ł      |               |                                                    |                |                    |       |              |                |             |          |        |

Now execute the depreciation run without test mode, find the below screen shot:

| Depreciation Posting R      | lun  |
|-----------------------------|------|
| 🚱 🗓                         |      |
|                             |      |
| Posting Parameters          |      |
| Company Code                | 1000 |
| Fiscal year                 | 2017 |
| Posting Period              | 2    |
| Reason for posting run      |      |
| Planned posting run         |      |
| ORepeat                     |      |
| ORestart                    |      |
| OUnplanned posting run      |      |
| Further options             |      |
| ✓ List assets               |      |
| List of manual depreciation |      |
| Layout                      |      |
| Server Group                |      |
| Parameters for Test Run     |      |
| Test Run                    |      |
| Error Analysis              |      |

| Step No    | Field Name   | Description             | User Action and Values |
|------------|--------------|-------------------------|------------------------|
| Posting pa | rameters     |                         |                        |
| 1          | Company code | Select the company code | 1000 UJVN Limited      |
| 2          | Fiscal year  | Select the fiscal year  | 2017 fiscal year       |

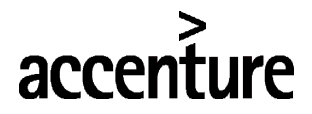

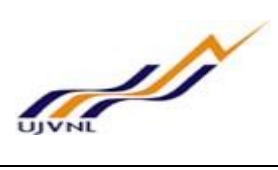

| 3           | Posting period      | Select the posting period                                                                                                    | 11-February                                                                                                    |
|-------------|---------------------|----------------------------------------------------------------------------------------------------|----------------------------------------------------------------------------------------------------|
| Reason for  | r posting run       |                                                                                                    |                                                                                                    |
| 4           | Planned posting run | Select the planned posting run                                                                                                    | Select this check box                                                                                                    |
| Further opt | lions               |                                                                                                    |                                                                                                    |
| 5           | List assets         | Select this list assets                                                                                                    | Select this list assets                                                                                                    |
| Deremeter   | o for toot rup      |                                                                                                    |                                                                                                    |
| Farameter   |                     | l de la constante de la constante de | l de la constante de la constante de |
| 6           | Test run            | Select this option for test mode<br>remove for real execution                                                                                                    | Select this option for testing.                                                                                                    |

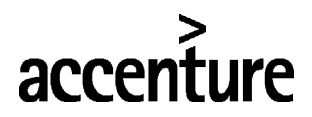

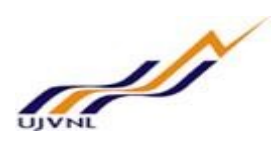

### 13 ASSET EXPLORER

# 13.1 OVERVIEW

Transaction code: AW01N is used to post depreciation.

#### **13.2 MENU PATH**

| Menu Path        | SAP Menu → Accounting → Financial accounting –<br>Explorer                                                                                      | $\rightarrow$ Asset $\rightarrow$ AW01N – Asset |
|------------------|----------------------------------------------------------------------------------------------------|-------------------------------------------------|
| Transaction Code | AW01N                                                                                                    |                                                 |
| SAP Easy Acc     | ess                                                                                                    |                                                 |
| 😰 🔄 🏷 🔓 Othe     | er menu 🛛 🏂 🎓 🖉 🛛 🗢 🔺 🗳 Create role 🔰 🔐 Ass                                                                                                    | ign users 🔂 Documentation                       |
|                  | on Components<br>ccounting<br>Ledger<br>s Receivable<br>s Payable<br>ssets<br>ing<br>t<br>create<br>change<br>iisplay<br>W01N - Asset Explorer; |                                                 |

### 13.3 <u>STEPS</u>

On running AW01N, we get the initial screen as shown below:

| Asset Explorer        |                                                                                                    |
|-----------------------|----------------------------------------------------------------------------------------------------|
| 🔁   🔡   👪   🛲   🧱   🗉 |                                                                                                    |
|                       | Company Code Asset  Fiscal year  Planned values  Posted values  Comparisons  Parameters  Parameters  P |

Fill the following

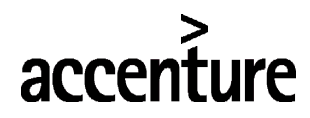

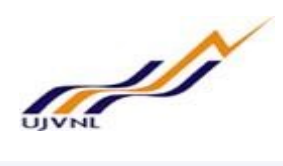

| Asset Explorer                           |                                      |                   |                |              |         |         |  |  |
|------------------------------------------|--------------------------------------|-------------------|----------------|--------------|---------|---------|--|--|
| 🔁   🔡   👪   📰   🖼   🖽                    |                                      |                   |                |              |         |         |  |  |
| Asset 1000-1400000005/0000               | Company Code                         | 1000 🗗            |                | UJVN Limite  | d       |         |  |  |
| 🝷 🛅 Depreciation Areas                   | Asset                                | 1400000005        | 0              | Hydraulic w  | ork 4   |         |  |  |
| 🝷 🛅 0L Leading Ledger                    |                                      |                   |                | ,            |         |         |  |  |
| • 📒 01 Depreciation as                   | Fiscal year                          | <b>4</b> 2017     |                |              |         |         |  |  |
| <ul> <li>A1 Ledger for UERC</li> </ul>   |                                      | 2017              |                |              |         |         |  |  |
| • 📕 21 Depreciation as                   |                                      |                   |                |              |         | _       |  |  |
| <ul> <li>Without ledger group</li> </ul> | Planned values                       | Posted values     | Compariso      | ons Para     | ameters |         |  |  |
| • 15 Depreciation as                     |                                      |                   |                |              |         |         |  |  |
|                                          |                                      |                   |                |              |         |         |  |  |
|                                          | Planned val                          | ues Deprec        | iation a       | s per c      | ompa    | any act |  |  |
| <b>X b</b>                               | Value                                | Fiscal year start | Change         | Year-en      | d Crcy  |         |  |  |
|                                          | APC transactions                     |                   | 100,000.00     | 100,000.00   | INR     |         |  |  |
| Objects related to asset                 | Investment support                   |                   |                |              | INR     |         |  |  |
| Vendor                                   | Revaluation APC                      |                   |                |              | INR     |         |  |  |
| • 📟 Reliance India                       | Acquisition value                    |                   | 100,000.00     | 100,000.00   | INR     |         |  |  |
| Cost Center                              | Ordinary deprec.                     |                   | 1,888.59-      | 1,888.59     | - INR   |         |  |  |
| • 🛃 Machine 1 Vyasi Plan                 |                                      |                   |                |              |         |         |  |  |
| ▼ 🗁 G/L Account                          |                                      |                   |                |              |         |         |  |  |
| • 😽 Hydraulic Works -10.3                | • Pydraulic Works -10.3 Transactions |                   |                |              |         |         |  |  |
|                                          | AssetValDate A                       | Amount TType Tra  | nsaction type  | name Cr      | су      |         |  |  |
|                                          | 01.12.2017 100,0                     | 000.00 100 Ext    | ernal asset ac | quisition IN | R       |         |  |  |

| Step No | Field Name   | Description              | User Action and Values |
|---------|--------------|--------------------------|------------------------|
| 1       | Company code | Select the company code  | 1000 UJVN Limited      |
| 2       | Fiscal year  | Select the fiscal year   | 2017 fiscal year       |
| 3       | Asset        | Specify the asset number | 140000005              |

Enter

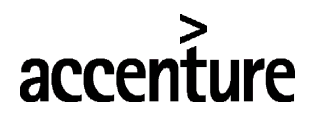

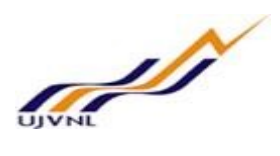

# 14 FISCAL YEAR CHANGE FOR FIXED ASSET

#### 14.1 OVERVIEW

Transaction code AJRW is used for asset fiscal year change.

#### 14.2 <u>MENU PATH</u>

| Menu Path                                                                                                    | SAP MENU $\rightarrow$ Accounting $\rightarrow$ Financial Accounting processing $\rightarrow$ AJRW-Execute                                                                                                    | $\rightarrow$ Fixed assets $\rightarrow$ Periodic |  |
|----------------------------------------------------------------------------------------------------|----------------------------------------------------------------------------------------------------|---------------------------------------------------|--|
| Transaction Code                                                                                                    | AJRW-Execute                                                                                                    |                                                   |  |
| SAP Easy Acc                                                                                                    | ess                                                                                                    |                                                   |  |
| 😰 🖙 👌 晶 Oth                                                                                                    | er menu 🛛 📩 🎋 🥒 🛛 💌 🔺 🛛 🗳 Create role 🔹 🖓 As                                                                                                    | ssign users 🛛 🔂 Documentation                     |  |
| <ul> <li>Favorites</li> <li>SAP Menu</li> <li>Office</li> <li>Cross-Applicat</li> <li>Logistics</li> <li>Accounting</li> <li>Financial A</li> <li>General</li> <li>Account</li> <li>Account</li> <li>Banks</li> <li>Fixed A</li> </ul>                                                                                                    | ion Components<br>ccounting<br>I Ledger<br>ts Receivable<br>ts Payable<br>ssets                                                                                                    |                                                   |  |
| Post     Post     Post     Peri     Peri     Peri     Post     Peri     Post     Peri     Post     Peri     Post     Post | et<br>odic Processing<br>SCMA - Schedule Manager<br>Depreciation Run<br>ASKB - APC Values Posting<br>AR11N - Investment Grant<br>S_ALR_87099918 - Primary Cost Planning: Depreciation/Interest<br>Revaluation for the Balance Sheet |                                                   |  |

### 14.3 <u>STEPS</u>

On running AJRW, we get the initial screen as shown below:

| Asset fiscal year c | hange |    |          |
|---------------------|-------|----|----------|
| •                   |       |    |          |
| Company code(s)     |       | to | <b>(</b> |
| New fiscal year     |       |    |          |
| ✓ Test run          |       |    |          |
| Server group        |       |    |          |

Fill the following in the screen

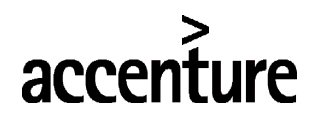

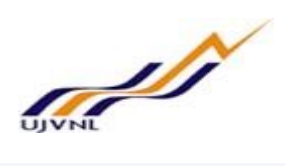

| Asset fiscal year of | change |    |  |
|----------------------|--------|----|--|
| ₽                    |        |    |  |
| Company code(s)      | 1000   | to |  |
| New fiscal year      | 2017   |    |  |
| ✓ Test run           |        |    |  |
| Server group         |        |    |  |

Firstly, execute in test mode and if everything goes fine remove test run and execute with test run check box (real run).

| Asset ti           | iscal year chang                                 | е                                                         |                                                |                                                    |                                                  |                                |                     |
|--------------------|--------------------------------------------------|-----------------------------------------------------------|------------------------------------------------|----------------------------------------------------|--------------------------------------------------|--------------------------------|---------------------|
| 1 7 7              | <b>2 %</b> 🕺 4 🖏 1                               | 🗗 🔠 🖽 🍓 🚅 Error Log                                       |                                                |                                                    |                                                  |                                |                     |
| NOTE: 1            | The fiscal year change<br>ear change has nothing | is only a technical step, ne<br>g to do with the YEAR-END | eeded in order to carry<br>CLOSING for bookkee | forward all assets into<br>ping. In order to close | the new fiscal year. T<br>the annual values in A | he<br>Asset                    |                     |
| the gen            | eral ledger.<br>ear change statist               | tics 2017 - Test ver                                      | sion                                           | JSING in Asset Account                             | ting BEFORE the year                             | end closing for                |                     |
| Account<br>the gen | ear change statist                               | tics 2017 - Test ver                                      | Sion                                           | To change                                          | Incorrect                                        | end closing for Without values | Already deactivated |

#### Enter the following data

| S.NO | Field        | Description              | User Action and Values |
|------|--------------|--------------------------|------------------------|
| 1    | Company code | Specify the company code | 1000                   |
| 2    | Fiscal year  | Specify the fiscal year  | 2017                   |
| 3    | Test run     | Select this check box    | Select this check box  |

Execute

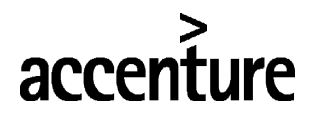

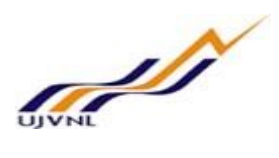

## 15 FIXED ASSET YEAR END CLOSING

#### 15.1 OVERVIEW

Transaction code AJAB is used for year-end closings for fixed assets.

#### 15.2 <u>MENU PATH</u>

| Menu Path                      | SAP MENU $\rightarrow$ Accounting $\rightarrow$ Financial Accounting processing $\rightarrow$ Year-end closing $\rightarrow$ AJAB-Execute | $\rightarrow$ | Fixed assets $\rightarrow$ Periodic                                                                                                    |                                                                                                    |
|--------------------------------|----------------------------------------------------------------------------------------------------|---------------|----------------------------------------------------------------------------------------------------|----------------------------------------------------------------------------------------------------|
| Transaction Code               | AJAB-Execute                                                                                                    |               |                                                                                                    |                                                                                                    |
| SAP Easy Acc                   | ess                                                                                                    |               |                                                                                                    |                                                                                                    |
|                                | er menu 🛛 🧏 🌾 🖉 🔍 💌 🔺 🛛 🗳 Assi                                                                                                    | ign u         | users 🔂 Documentation                                                                                                    |                                                                                                    |
| Favorites                      |                                                                                                    | ÷             |                                                                                                    |                                                                                                    |
| SAP Menu                       |                                                                                                    |               |                                                                                                    | adiam .                                                                                                    |
| Cross-Applicati                | on Components                                                                                                    |               | T. (T. 48)                                                                                                    |                                                                                                    |
| <ul> <li>Logistics</li> </ul>  |                                                                                                    |               | and the second second second second second second second second second second second second second second second                                                                                                    |                                                                                                    |
| <ul> <li>Accounting</li> </ul> |                                                                                                    |               | A start water and the start                                                                                                    | Constanting of the local division of the local division of the loc |
| 🔻 🛅 Financial A                | ccounting                                                                                                    |               | Card and a second second second second second second second second second second second second second second s                                                                                                    |                                                                                                    |
| 🕨 🦲 General                    | Ledger                                                                                                    | 33            | A CONTRACTOR OF A CONTRACTOR OF A CONTRACTOR OF A CONTRACTOR OF A CONTRACTOR OF A CONTRACTOR OF A CONTRACTOR OF                                                                                                    | Service States                                                                                                    |
| Account                        | s Receivable                                                                                                    |               |                                                                                                    |                                                                                                    |
| Account                        | s Payable                                                                                                    |               | and the second second se                                                                                                    | AN ALL AND AND A                                                                                                    |
|                                | ssets                                                                                                    |               | A CONTRACTOR OF THE OWNER OF THE OWNER OWNER OF THE OWNER OF THE OWNER OWNER OWNER OWNER OWNER OWNER OWNER OWNER OWNER OWNER OWNER OWNER OWNER OWNER OWNER                                                                                                    | and and a second                                                                                                    |
| <ul> <li>Post</li> </ul>       | ing                                                                                                    |               |                                                                                                    | actual of the second                                                                                                    |
| + 🚞 Asse                       | t                                                                                                    | _             | The second second second second second second second second second second second second second second second se                                                                                                    |                                                                                                    |
| 🔻 🛅 Perio                      | odic Processing                                                                                                    |               |                                                                                                    | and the set                                                                                                    |
| • 🖗 s                          | SCMA - Schedule Manager                                                                                                    |               | The second second second second second second second second second second second second second second second s                                                                                                    | Transa and                                                                                                    |
| • 🗖                            | Depreciation Run                                                                                                    |               |                                                                                                    |                                                                                                    |
| · 9/                           | ASKB - APC Values Posting                                                                                                    |               |                                                                                                    | and the second                                                                                                    |
|                                | AKIIN - Investment Grant                                                                                                    |               | Server and the server and                                                                                                    |                                                                                                    |
| • • • •                        | S_ALK_67099916 - Filling Cost Fidmining. Depreciation/interest                                                                            |               | the state of the state of the s | in a                                                                                                    |
| . 01                           | URW - Fiscal Year Change                                                                                                    |               | and the second second                                                                                                    | Contraction of the second                                                                                                    |
| • 🦰 Y                          | /ear-End Closing                                                                                                    |               | and the second                                                                                                    |                                                                                                    |
| • 6                            | ABST2 - Account Reconciliation                                                                                                    |               | * protection of                                                                                                    |                                                                                                    |
| •                              | AJAB - Execute                                                                                                    | *             | A CONTRACTOR                                                                                                    | eliment                                                                                                    |

# 15.3 <u>STEPS</u>

On running AJAB, we get the initial screen as shown below:

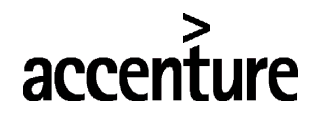

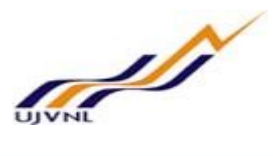

| Year-end closing Asset Ac | counting |
|---------------------------|----------|
|---------------------------|----------|

| cal year to be closed for compan<br>ompany code | y code(s) | to | E C |  |
|-------------------------------------------------|-----------|----|-----|--|
| sset classes asset u. const.                    |           | to |     |  |
| scal year to be closed                          |           |    |     |  |
|                                                 |           |    |     |  |
| Ontions                                         |           |    |     |  |

#### Fill the following in the screen

| Year-end closing Ass                    | et Accounting |    |            |
|-----------------------------------------|---------------|----|------------|
| Ø                                       |               |    |            |
| Fiscal year to be closed for company of | code(s)       |    |            |
| Company code                            | 1000          | to | <b>(2)</b> |
| Asset classes asset u. const.           |               | to |            |
| Fiscal year to be closed                | 2017          |    |            |
| (                                       |               |    |            |
| Options                                 |               |    |            |
| ✓ Test run                              |               |    |            |
|                                         |               |    |            |
|                                         |               |    |            |

Firstly, execute in test mode and if everything goes fine remove test run and execute with test run check box (real run).

Enter the following data

| S.NO | Field                    | Description                                       | User Action and Values |
|------|--------------------------|---------------------------------------------------|------------------------|
| 1    | Company code             | Specify the company code                          | 1000                   |
| 2    | Fiscal year to be closed | Specify the fiscal year that need to be<br>closed | 2016                   |
| 3    | Test run                 | Select this check box                             | Select this check box  |

Execute

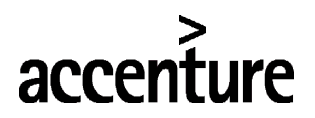

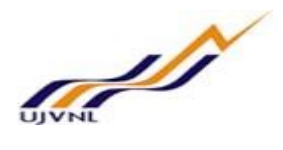

### 16 ACTUAL DISTRIBUTION CYCLE

#### 16.1 **OVERVIEW**

Transaction code: KSV5 is used for distribution of overheads. Distribution is created for transfer of primary cost from a cost center to any controlling cost object. During distribution cost centers can be used as sender. And in this process the cost element remains same.

#### 16.2 <u>MENU PATH</u>

| Menu Path                                                                                                    | SAP Menu $\rightarrow$ Accounting $\rightarrow$ Controlling $\rightarrow$ Cost center accounting $\rightarrow$ Period end closing $\rightarrow$ Single functions $\rightarrow$ Allocations $\rightarrow$ KSV5-Distribution |                                         |                                                                                                    |
|----------------------------------------------------------------------------------------------------|----------------------------------------------------------------------------------------------------|-----------------------------------------|----------------------------------------------------------------------------------------------------|
| Transaction Code                                                                                                    | KSV5-Distribution                                                                                                    | ,,,,,,,,,,,,,,,,,,,,,,,,,,,,,,,,,,,,,,, |                                                                                                    |
| SAP Easy Acce                                                                                                    | rmenu   🏂 🏂 🥒   🔻 🔺   🔹 Create role   😂 As                                                                                                    | ssign (                                 | users 🔂 Documentation                                                                                            |
| <ul> <li>Favorites</li> <li>SAP Menu</li> <li>Office</li> <li>Cross-Applicatio</li> <li>Logistics</li> <li>Accounting</li> <li>Financial Accounting</li> <li>Financial Sup</li> <li>Controlling</li> <li>Cost Elen</li> <li>Cost Cent</li> <li>Maste</li> <li>Planni</li> <li>Actua</li> <li>Period</li> </ul> | n Components<br>counting<br>oply Chain Management<br>nent Accounting<br>ter Accounting<br>r Data<br>ng<br>I Postings<br>I-End Closing<br>CMA - Schedule Manager                                                            |                                         |                                                                                                    |
| • <mark> </mark> Sil<br>• €<br>• €                                                                                                    | ngle Functions<br>SSW5 - Periodic Reposting SSA3 - Accrual Calculation                                                                                                    | -                                       | and the second strength                                                                                          |
| ) 🖕                                                                                                    | Transfers<br>Allocations                                                                                                    |                                         | And the second of the                                                                                            |
|                                                                                                    | <ul> <li>KSI4 - Actual Overhead</li> <li>KS09 - Overhead Commitment</li> <li>KSV5 - Distribution</li> </ul>                                                                                                    |                                         | a state of the second second second second second second second second second second second second second second |

### 16.3 <u>STEPS</u>

On running KSV5, we get the initial screen as shown below:

| 🔄 Set Controlling Area |      | ×             |
|------------------------|------|---------------|
| Controlling Area       | 1000 |               |
|                        |      | <b>~    ×</b> |

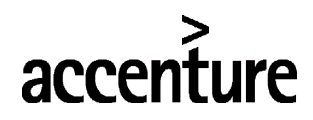

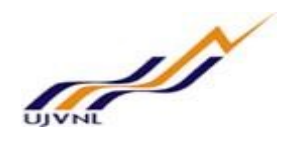

| Execute Actual Distribution: Initial Screen      |
|--------------------------------------------------|
| 🚱 🔟 Settings                                     |
| Parameters                                       |
| Controlling Area 1000                            |
| Period 1 To 12                                   |
| Fiscal Year 2017                                 |
| Processing Options                               |
| Background Processing                            |
| ✓ Test Run                                       |
| Detail Lists     List selection                  |
| Additional Functions                             |
| Lock Segments for Test Run                       |
| Display Documents and Simulations                |
| Show Executions in Schedule Manager              |
| Cycle Start Date                                 |
| TESTD1 01.02.2018 Actual distribution testing-02 |
|                                                  |

| Step No | Field Name       | Description                     | User Action and Values     |
|---------|------------------|---------------------------------|----------------------------|
| 1       | Controlling area | Specify the controlling area    | 1000                       |
| 2       | Period           | Specify the from and to periods | 1 to 12                    |
| 3       | Fiscal year      | Select the fiscal year          | 2017                       |
| 4       | Test run         | Specify the test run check      | Specify the test run check |
| 5       | Detail list      | Select this option              | Select this option         |
| 6       | Cycle            | Specify the distribution cycle  | TESTD1                     |

Execute and see the report.

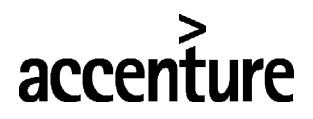

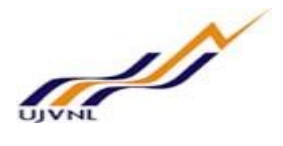

# 17 ACTUAL ASSESSMENT CYCLE

#### 17.1 OVERVIEW

Transaction code: KSU5 is used for assessment. Assessment is created to transfer primary and secondary costs from cost center to controlling cost object. Here cost centers are used as sending objects. During assessment run the all the secondary cost elements with cost element category 42 are summarized into assessment cost elements and after execution it will not show any cost element in receiving cost object.

#### 17.2 <u>MENU PATH</u>

| Menu Path                                              | SAP Menu $\rightarrow$ Accounting $\rightarrow$ Controlling $\rightarrow$ Cost center accounting $\rightarrow$ Period end closing $\rightarrow$ Single functions $\rightarrow$ Allocations $\rightarrow$ KSU5-Assessment |             |     |                                                                                                    |                                                                                                    |  |  |  |
|--------------------------------------------------------|----------------------------------------------------------------------------------------------------|-------------|-----|----------------------------------------------------------------------------------------------------|----------------------------------------------------------------------------------------------------|--|--|--|
| Transaction Code                                       | saction Code KSU5-Assessment                                                                                                    |             |     |                                                                                                    |                                                                                                    |  |  |  |
| SAP Easy Acce                                          | 55                                                                                                    |             |     |                                                                                                    |                                                                                                    |  |  |  |
| Lg Le 🔗 🚠 Other                                        | - menu 🛛 🏹 🏹 🖉 🔍 💌 🔺 🛛 Loo Create roli                                                                                                    | e   🖀 Assig | n u | sers (63 Docume                                                                                                    | ntation                                                                                                    |  |  |  |
| Favorites     FAR Monu                                 |                                                                                                    |             | ÷   |                                                                                                    |                                                                                                    |  |  |  |
| Office                                                 |                                                                                                    |             |     |                                                                                                    | spir untiger                                                                                                    |  |  |  |
| <ul> <li>Cross-Applicatio</li> </ul>                   | n Components                                                                                                    |             |     | Carl K                                                                                                    |                                                                                                    |  |  |  |
| Logistics                                              |                                                                                                    |             |     | No. Merry Solds                                                                                                    | A CONTRACTOR OF STREET                                                                                                    |  |  |  |
| <ul> <li>Accounting</li> </ul>                         |                                                                                                    |             |     |                                                                                                    | A CONTRACTOR OF THE OWNER OF THE OWNER OWNER OWNER OWNER OWNER OWNER OWNER OWNER OWNER OWNER OWNER OWNER OWNER OWNER OWNER OWNER OWNER OWNER OWNER OWNER OWNER OWNER OWNER OWNER OWNER OWNER OWNER OWNER OWNER OWNER OWNE |  |  |  |
| Financial Acc                                          | ounting                                                                                                    |             |     |                                                                                                    |                                                                                                    |  |  |  |
| <ul> <li>Financial Sup</li> <li>Controlling</li> </ul> | ply Chain Management                                                                                                    |             |     | A CONTRACT OF A CONTRACT OF                                                                                                    | And And And And And And And And And And                                                                                                    |  |  |  |
| Controlling                                            | ent Accounting                                                                                                    |             |     | States of the second states of the second states of the second states of the second states of the second states                                                                                                    |                                                                                                    |  |  |  |
| <ul> <li>Cost Cent</li> </ul>                          | er Accounting                                                                                                    |             |     | Contraction of the second                                                                                                    | No. of Concession, Name                                                                                                    |  |  |  |
| Master                                                 | r Data                                                                                                    |             |     | Station Station in which                                                                                                    |                                                                                                    |  |  |  |
| 🕨 🛄 Planni                                             | ng                                                                                                    |             |     | A CONTRACTOR OF A CONTRACTOR OFTA CONTRACTOR OFTA CONTRACTOR OFTA CONTRACTOR O |                                                                                                    |  |  |  |
| 🕨 🦲 Actua                                              | Postings                                                                                                    |             |     |                                                                                                    | Construction of the second                                                                                                    |  |  |  |
| Period                                                 | I-End Closing                                                                                                    |             |     | and the second second se                                                                                                    |                                                                                                    |  |  |  |
| • 🖓 SC                                                 | CMA - Schedule Manager                                                                                                    |             |     |                                                                                                    |                                                                                                    |  |  |  |
| • 🔁 SI                                                 | Igle Functions                                                                                                    |             |     |                                                                                                    |                                                                                                    |  |  |  |
| . 6                                                    | KSA3 - Accrual Calculation                                                                                                    |             |     |                                                                                                    |                                                                                                    |  |  |  |
| •                                                      | Transfers                                                                                                    |             |     | Section 200                                                                                                    | all a second                                                                                                    |  |  |  |
| - E                                                    | Allocations                                                                                                    |             |     | . Contraction                                                                                                    | delestend trans                                                                                                    |  |  |  |
| •                                                      | SI4 - Actual Overhead                                                                                                    |             |     | Start Street                                                                                                    | and the second                                                                                                    |  |  |  |
| i                                                      | SSO9 - Overhead Commitment           Commitment           Commitment           Commitment                                                                                                    |             |     | -                                                                                                    |                                                                                                    |  |  |  |

### 17.3 <u>STEPS</u>

On running KSU5-Assessment, we get the initial screen as shown below:

| 🔄 Set Controlling Area | × |
|------------------------|---|
| Controlling Area       |   |
|                        |   |

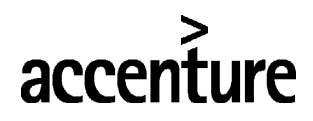

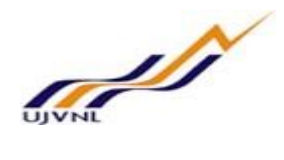

| Execute Actual Assessment: Initial Screen                                                                     |
|----------------------------------------------------------------------------------------------------|
| 🚱 🔟 Settings                                                                                                  |
| Parameters                                                                                                    |
| Controlling Area1000Period1ToFiscal Year2017                                                                  |
| Processing Options                                                                                            |
| <ul> <li>Background Processing</li> <li>✓ Test Run</li> <li>✓ Detail Lists</li> <li>List selection</li> </ul> |
| Additional Functions                                                                                          |
| Lock Segments for Test Run<br>Display Documents and Simulations<br>Show Executions in Schedule Manager        |
| Cycle Start Date                                                                                              |
| TEST_1 01.04.2017 test cycle 1                                                                                |
|                                                                                                    |
|                                                                                                    |

| Step No | Field Name       | Description                     | User Action and Values     |
|---------|------------------|---------------------------------|----------------------------|
| 1       | Controlling area | Specify the controlling area    | 1000                       |
| 2       | Period           | Specify the from and to periods | 1 to 12                    |
| 3       | Fiscal year      | Select the fiscal year          | 2017                       |
| 4       | Test run         | Specify the test run check      | Specify the test run check |
| 5       | Detail list      | Select this option              | Select this option         |
| 6       | Cycle            | Specify the distribution cycle  | TEST_1                     |

Execute and see the report.

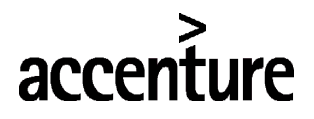

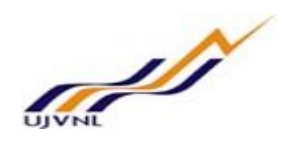

# 18 ORDER SETTLEMENT

### 18.1 <u>OVERVIEW</u>

Transaction code: KO88- Order individual processing is used for order settlement.

### **18.2 MENU PATH**

| Monu Path                   | SAP Menu $\rightarrow$ Logistics $\rightarrow$ Production $\rightarrow$ Shop floor control $\rightarrow$ Period end control $\rightarrow$<br>Settlement $\rightarrow$ KO88-Individual processing |      |                                                                                                    |                 |  |  |
|-----------------------------|----------------------------------------------------------------------------------------------------|------|----------------------------------------------------------------------------------------------------|-----------------|--|--|
| Transaction Code            | KO88- Order individual processing                                                                                                    |      |                                                                                                    |                 |  |  |
| Transaction Coue            | RObb- Order Individual processing                                                                                                    |      |                                                                                                    | ]               |  |  |
| SAP Easy Acces              | 55                                                                                                    |      |                                                                                                    |                 |  |  |
| 😰 🖙 👌 占 Other               | menu 🛛 📩 🎓 🖉 🛛 💌 🔺 🛛 🖪 Create role 🔹 🔒 Assig                                                                                                    | gn u | n users 🚯 Documentation                                                                                                    |                 |  |  |
| Logistics                   |                                                                                                    |      |                                                                                                    | Market Color    |  |  |
| Materials Man               | agement                                                                                                    | -    | -                                                                                                    | -               |  |  |
| Sales and Dist              | tribution                                                                                                    |      |                                                                                                    | 1. 29           |  |  |
| 🕨 🧀 Logistics Exec          | ution                                                                                                    | _    |                                                                                                    |                 |  |  |
| Production                  |                                                                                                    |      | A CONTRACTOR OF A CONTRACTOR OF A CONTRACTOR OF A CONTRACTOR OF A CONTRACTOR OF A CONTRACTOR OF A CONTRACTOR OF                                                                                                    | -               |  |  |
| 🕨 🦲 Master Da               | ta                                                                                                    |      | and the second second se                                                                                                    | Sugara a        |  |  |
| • 🛄 SOP                     |                                                                                                    |      |                                                                                                    |                 |  |  |
| • DRP                       |                                                                                                    |      | A REAL PROPERTY AND A REAL PROPERTY AND A REAL |                 |  |  |
| Production                  | 1 Planning                                                                                                    | 11   |                                                                                                    |                 |  |  |
| MRP                         |                                                                                                    |      | and the second second se                                                                                                    |                 |  |  |
| Shop Floor                  | r Control                                                                                                    |      | And the second second se                                                                                                    |                 |  |  |
| Control                     | 1                                                                                                    |      | The same of the same of the same of the same of the same of the same of the same of the same of the same of the                                                                                                    |                 |  |  |
| Condo                       | Movements                                                                                                    | 1    |                                                                                                    | No. Sec.        |  |  |
| <ul> <li>Confirm</li> </ul> | mation                                                                                                    |      | and the second second sec                                                                                                    |                 |  |  |
| Period-                     | -End Closing                                                                                                    |      |                                                                                                    |                 |  |  |
| · 🖓 scr                     | MA - Schedule Manager                                                                                                    |      |                                                                                                    |                 |  |  |
| 🕨 🛄 Ter                     | mplate Allocation                                                                                                    |      | Constanting of the constant                                                                                                    | A               |  |  |
| 🕨 🪞 Rev                     | valuation at Actual Prices                                                                                                    |      |                                                                                                    |                 |  |  |
| 🕨 🦲 Ove                     | erhead Calculation                                                                                                    |      | and the second second                                                                                                    |                 |  |  |
| 🕨 🛄 Pre                     | liminary Settlement for Co-Products, Rework                                                                                                    |      | and the second second s | MARI            |  |  |
| 🕨 🛄 Wo                      | ork in Process                                                                                                    |      | A A A A A A A A A A A A A A A A A A A                                                                                                    | (CON)           |  |  |
| 🕨 🛄 Var                     | riances                                                                                                    |      | Contraction 200 - Contraction Contraction                                                                                                    |                 |  |  |
| 🔹 🔁 Set                     | tlement                                                                                                    | -    | · · · · · · · · · · · · · · · · · · ·                                                                                                    | Conce<br>Friday |  |  |
| · 🖄                         | KO88 - Individual Processing                                                                                                    | •    | - Charles Internation                                                                                                    | - Colt          |  |  |

### 18.3 <u>STEPS</u>

On running KO88- Order individual processing, we get the initial screen as shown below:

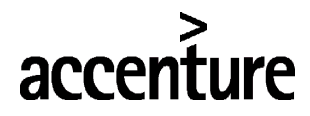

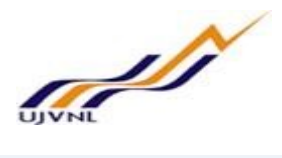

| Actual Settle      | ment: Order |                  |              |
|--------------------|-------------|------------------|--------------|
| Settlement Rule    |             |                  |              |
|                    |             |                  |              |
| Controlling Area   | 1000        |                  |              |
| Order              | 60000040    |                  |              |
| Parameters         |             |                  |              |
| Settlement period  | 001         | Posting period   | 001          |
| Fiscal Year        | 2017        | Asset Value Date | 17.02.2018 🗗 |
| Processing type    | 1 Automatic | •                |              |
| Processing Options |             |                  |              |
| ✓ Test Run         |             |                  |              |
| Chack trans. data  |             |                  |              |

Execute settlement first in test mode and then in real run.

| Step No | Field Name        | Description                           | User Action and Values     |
|---------|-------------------|---------------------------------------|----------------------------|
| 1       | Order             | Specify the order that need to settle | 60000040                   |
| 2       | Settlement Period | Specify the settlement period         | 001                        |
| 3       | Posting period    | Specify the posting period            | 001                        |
| 4       | Fiscal year       | Select the fiscal year                | 2017                       |
| 5       | Asset value date  | Specify the asset value date          | 17.02.2018                 |
| 6       | Processing type   | Specify the processing type           | Automatic                  |
| 7       | Test run          | Specify the test run check            | Specify the test run check |

Execute and see the report.

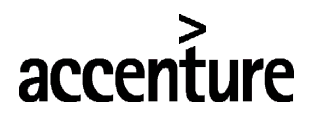

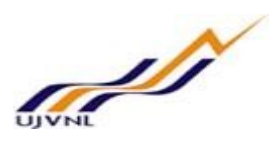

### **19 BANK RECONCILIATION STATEMENT**

#### 19.1 OVERVIEW

Transaction code: FF67- Bank statement manual entry.

#### **19.2 MENU PATH**

| SAP Menu $\rightarrow$ Accounting $\rightarrow$ Financial accounting $\rightarrow$ Banks $\rightarrow$ Input $\rightarrow$ Bank |                                            |         |                                                                                                    |                         |  |
|----------------------------------------------------------------------------------------------------|--------------------------------------------|---------|----------------------------------------------------------------------------------------------------|-------------------------|--|
| Menu Path                                                                                                    | statement → FF67-Manual entry              |         |                                                                                                    |                         |  |
| Transaction Code                                                                                                    | FF67-Manual entry                          |         |                                                                                                    |                         |  |
| FF67                                                                                                    | 🔽 🕈 🕼 😭 😡 🔕 🔊 🔊 🗄 🖫 🕄 🗘                    | 1       | 📮 🖸   😰 🖳                                                                                                    |                         |  |
| SAP Easy Acc                                                                                                    | xess                                       |         |                                                                                                    |                         |  |
| 😰 🖙   📚   晶 ott                                                                                                    | ner menu 🛛 📩 🏂 🥒 🛛 🔻 🔺 🖪 Create role 🛛 🔐 A | ssign ( | users 🔂 Documentation                                                                                                    |                         |  |
| 🔻 🛅 Favorites                                                                                                    |                                            | -       |                                                                                                    | A CARDON CONTRACTOR     |  |
| • 📩 TPM20 - Posti                                                                                                    | ng Journal                                 | -       | -                                                                                                    | Contraction of the      |  |
| • 📩 TPM21 - Crea                                                                                                    | te Nominal Adjustment                      |         |                                                                                                    |                         |  |
| SAP Menu                                                                                                    |                                            |         |                                                                                                    | Ven h                   |  |
| Office                                                                                                    |                                            |         | No. New York Contraction                                                                                                    | -                       |  |
| Cross-Applica                                                                                                    | tion Components                            |         | a state of the second state                                                                                                    | See.                    |  |
| Logistics                                                                                                    |                                            |         | 1 Contraction of the local sector                                                                                                    |                         |  |
| Accounting                                                                                                    |                                            |         |                                                                                                    | CHRISTING               |  |
| Financial A                                                                                                    | Accounting                                 |         |                                                                                                    | No. of Concession, Name |  |
| 🕨 🦲 Genera                                                                                                    | l Ledger                                   |         | The second second second second second second second second second second second second second second second s                                                                                                    | antesta.                |  |
| 🕨 🦲 Accour                                                                                                    | its Receivable                             |         | and the second second se                                                                                                    |                         |  |
| Accour                                                                                                    | its Payable                                |         | - Constanting of the owner of the owner owner of the owner of the owner of the owner of the owner of the owner of the owner of the owner owner                                                                                                    |                         |  |
| 🔻 🦰 Banks                                                                                                    |                                            |         | Contraction of the local division of the local division of the loc | Carrier and the second  |  |
| 🔹 🦰 Inp                                                                                                    | ut                                         |         | Same Same                                                                                                    | (Televenese)            |  |
|                                                                                                    | Bank Statement                             |         | and the second second                                                                                                    |                         |  |
| •                                                                                                    | 🖓 FF67 - Manual Entry                      |         | Carlos and a second second second second second second second second second second second second second second                                                                                                    |                         |  |

#### 19.3 <u>STEPS</u>

When executing FF67, the below initial screen will be opened.

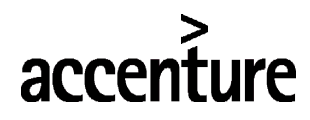

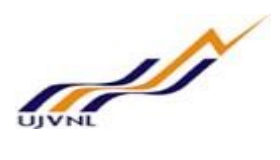

# Process Manual Bank Statement

| 🔊 Overview Plannin      | ng types     |                                         |
|-------------------------|--------------|-----------------------------------------|
| Company Code            | 1000         | UJVN Limited                            |
| House bank              | PNB2         | Punjab National Bank - 3968002100010398 |
| Account ID              | PNB2         | Punjab National Bank CPO                |
| Statement number        | 1            |                                         |
| Statement date          | 24.02.2018   |                                         |
| Currency                | INR          |                                         |
| Control                 |              |                                         |
| Opening Balance         |              | 0                                       |
| Closing Balance         | 5            | 0000                                    |
| Posting date            | 24.02.2018 🗗 |                                         |
|                         |              |                                         |
| Selection of payment ad | vices        |                                         |
| Planning type           |              |                                         |
| Statement Date          |              |                                         |
| Planning date from      |              | Planning date to                        |
| Characteristic          |              |                                         |

Press enter ..

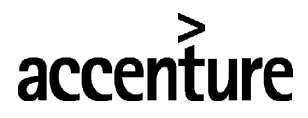

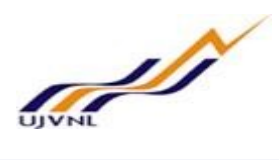

| Pro                | cess Ma       | anual Bank Si | tatement     |            |             |          |
|--------------------|---------------|---------------|--------------|------------|-------------|----------|
|                    | 6 🖪           |               |              |            |             |          |
| Bank a             | acct 396      | 8002100010398 | G/L Account  | 24403010   | CoCode 1000 | Crcy INR |
| lank s             | tatement iter | ns            |              |            |             |          |
| Tran               | Value date    | Amount        | Post. date   | Profit ctr | Allocation  |          |
| <mark>JJ0</mark> 3 | 24.02.201     | 100,000.00    | 24.02.2018   |            |             |          |
| UJ04               | 24.02.201     | .8 50,000.00  | - 24.02.2018 | L          |             |          |
|                    |               |               |              |            |             |          |
|                    |               |               |              | <u> </u>   |             |          |
|                    |               |               |              | 1          |             |          |
|                    |               |               |              | 1          |             |          |
|                    |               |               |              | 1          |             |          |
|                    |               |               |              | 1          |             |          |
|                    |               |               |              | 1          |             |          |
|                    |               |               |              | i          |             |          |
|                    |               |               | 1            | 1          |             |          |
|                    |               |               |              | 1          |             |          |
|                    |               |               |              |            |             |          |
|                    |               |               |              |            |             |          |
|                    |               |               |              |            |             |          |
|                    |               |               |              |            |             |          |
| intere             | d             | 50,000.00     | Bank         |            | 50,000.00   | Line 1/2 |

Now save the bank statement in SAP. It will get saved and find the below message.

Statement/list saved

Enter the below steps sequentially.

| Step No | Field Name       | Description                                                                        | User Action and Values |
|---------|------------------|------------------------------------------------------------------------------------|------------------------|
| 1       | Company code     | Specify the comapany code                                                          | 1000                   |
| 2       | House bank       | Enter the house bank ID of the bank.                                               | PNB2                   |
| 3       | Account ID       | Give account ID of the bank                                                        | PNB2                   |
| 4       | Statement number | As per the number of bank<br>statement, need to enter the<br>statement number here | 1                      |
| 5       | Statement date   | Specify the statement date from<br>bank statement.                                 | 24.02.2018             |

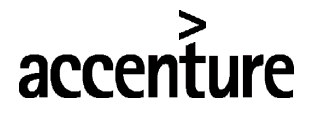

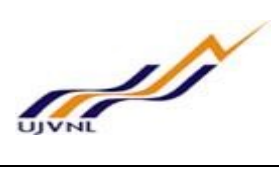

| 6  | Opening balance | It is mandatory to maintain opening<br>balance in this field as per the bank<br>statement.                     | 0              |
|----|-----------------|----------------------------------------------------------------------------------------------------|----------------|
| 7  | Closing balance | Closing balance as per the bank statement                                                                      | 50000          |
| 8  | Posting date    | Maintain the posting date                                                                                      | 24.02.2018     |
| 9  | Transaction     | Maintain the business transaction                                                                              | UJ03, UJ04     |
| 10 | Value date      | The date of a particular transaction                                                                           | 24.02.2018     |
| 11 | Amount          | Enter the amount, It is very<br>impartant to maintain the negitive<br>values with negitive sign '-'            | 100000, -50000 |
| 12 | Posting date    | Maintain the posting date.                                                                                     | 24.02.2018     |
| 13 | Profit center   | It is optional to maintain this. Mainly<br>to know the profit center where<br>exactly the line item is laying. |                |

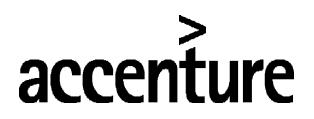

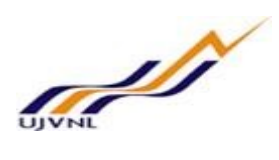

### 20 EDIT BANK RECONCILIATION STATEMENT

#### 20.1 OVERVIEW

Transaction code: FEBAN is used for clearing of open line items in bank reconciliation statement.

#### **20.2** <u>MENU PATH</u>

| Menu Path                  | NMP                        |                                                                                                    |
|----------------------------|----------------------------|----------------------------------------------------------------------------------------------------|
| Transaction Code           | FEBAN- Edit Bank statement |                                                                                                    |
| SAP Easy Acces             | ss<br>∕                    |                                                                                                    |
| 🔻 📂 Favorites              |                            |                                                                                                    |
| • 🜟 S_P99_41000192         | 2 - SAP Standard Variant   |                                                                                                    |
| SAP Menu                   |                            |                                                                                                    |
| <ul> <li>Office</li> </ul> |                            | and the second second se |
| Cross-Application          | Components                 | A CONTRACTOR OF A CONTRACTOR OF A CONTRACTOR OF A CONTRACTOR OF A CONTRACTOR OF A CONTRACTOR OF A CONTRACTOR OF                                                                                                    |
| Logistics                  |                            | and the second second second second second second second second second second second second second second second                                                                                                    |
| Accounting                 |                            |                                                                                                    |
| 🕨 🚞 Human Resource         | s                          | and the second second se |
| 🕨 🧀 Information Syst       | ems                        |                                                                                                    |
| 🕨 🦲 Tools                  |                            |                                                                                                    |
| 🕨 📄 WebClient UI Fra       | mework                     |                                                                                                    |
|                            |                            |                                                                                                    |
|                            |                            | The second second second second second second second second second second second second second second second se                                                                                                    |

### 20.3 <u>STEPS</u>

On running FEBAN- Bank statement reconciliation edit will be opened the below initial screen.

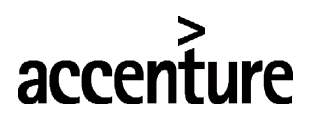

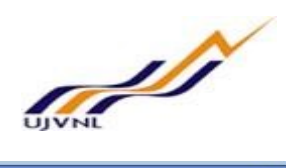

| C Selection of Bank Statements by B | anks and Account Nos |    |          | ×         |
|-------------------------------------|----------------------|----|----------|-----------|
| Hdr data                            |                      |    |          |           |
| Company Code                        | 1000                 | to | <b>(</b> |           |
| House bank                          | PNB2                 | to | B        |           |
| Account ID                          | PNB2                 | to | B        |           |
| Statement number                    |                      | to |          |           |
| Statement Date                      |                      | to |          |           |
| Statement status                    |                      | to |          |           |
| Currency                            |                      | to |          |           |
|                                     |                      |    |          |           |
| Item Data                           |                      |    |          |           |
| Posting Area 1 OK                   |                      | to |          |           |
| Posting Area 2 OK                   |                      | to |          |           |
| Amount                              |                      | to |          |           |
| Bundle number                       |                      | to |          |           |
| Posting rule                        |                      | to |          |           |
| Posting rule standard               |                      | to |          |           |
| Document Number                     |                      | to |          |           |
| Subledger doc.number                |                      | to |          |           |
| Posting Date                        |                      | to |          |           |
|                                     |                      |    |          |           |
| Output                              |                      |    |          |           |
| View Of                             |                      |    |          |           |
|                                     |                      |    |          |           |
|                                     |                      |    |          |           |
|                                     |                      |    |          | 🕼 📔 Check |

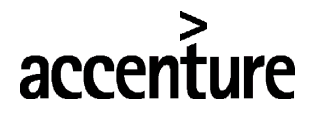

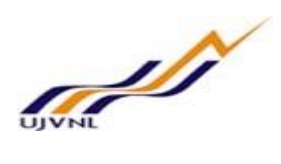

| 🔂 Other Display  🔒 Lock  🖶 Printout |                              |                                  |                                  |  |
|-------------------------------------|------------------------------|----------------------------------|----------------------------------|--|
| r 🛅 PNB2                            | PNB2 / PN                    | B2 / 201800001 / 1               |                                  |  |
| * 🛅 PNB2                            | Amount                       | 100,000.00                       | INR Trans.                       |  |
| 1 50,000.00                         | _                            |                                  |                                  |  |
| • • 00001 INR 100,000.00            | Post.Day                     |                                  | Partner Bnk                      |  |
| A 00002 IN 00,000.00                | Val.Dt                       | 24.02.2018                       | Partner Acct                     |  |
|                                     |                              |                                  |                                  |  |
|                                     | Sender                       |                                  |                                  |  |
|                                     |                              |                                  |                                  |  |
|                                     |                              |                                  |                                  |  |
|                                     |                              |                                  |                                  |  |
|                                     |                              |                                  |                                  |  |
|                                     |                              |                                  |                                  |  |
|                                     | Dis                          | play Note to Payee Sepa          | arately                          |  |
|                                     | Dis                          | play Note to Payee Sepa          | arately                          |  |
|                                     | Dis                          | play Note to Payee Sepa          | arately                          |  |
|                                     | Dis<br>Posting Ar            | play Note to Payee Sepa<br>rea 1 | arately<br>Posting Area 2        |  |
|                                     | Posting Ar                   | play Note to Payee Sepa<br>rea 1 | Posting Area 2                   |  |
|                                     | Posting Ar<br>Doc.           | play Note to Payee Sepa          | Posting Area 2<br>Doc.           |  |
|                                     | Posting Ar<br>Doc.           | play Note to Payee Sepa          | Posting Area 2<br>Doc.           |  |
|                                     | Posting Ar<br>Doc.<br>OnAcct | play Note to Payee Sepa          | Posting Area 2<br>Doc.           |  |
|                                     | Posting Ar<br>Doc.<br>OnAcct | play Note to Payee Sepa          | Posting Area 2<br>Doc.<br>OnAcct |  |

Select the line items one by one and clear by processing its open items as shown below;

Statement items  $\rightarrow$  Post

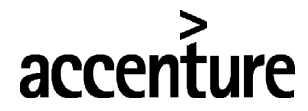

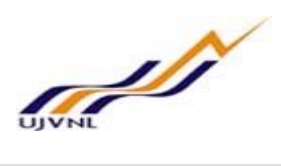

|                                                                                                    | PNB2 / PM                              | NB2 / 201800001 / 2 |            |  |
|----------------------------------------------------------------------------------------------------|----------------------------------------|---------------------|------------|--|
| <ul> <li>PNB2</li> <li>1 50,000.00</li> <li>00001 INR 100,000.00</li> <li>00002 INR 50,000.00-</li> </ul> | Amount<br>Post.Day<br>Val.Dt<br>Sender | 50,000.00-          | INR Trans. |  |
|                                                                                                    |                                        |                     |            |  |

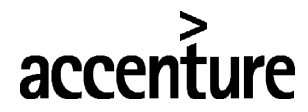

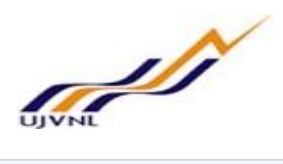

| Edit Bank Statemen                                          | nt                 |                        |                          |
|-------------------------------------------------------------|--------------------|------------------------|--------------------------|
| 🔒 Other Display 🔒 Lock 🖨 Printout                           |                    |                        |                          |
| T PNB2                                                      | PNB2 / PNB         | 82 / 201800001 / 2     |                          |
| <ul> <li>PNB2</li> <li>I 50.000.00</li> </ul>               | Amount             | 50,000.00-             | INR Trans.               |
| • • • 00001 INR 100,000.00     • • • • 00002 INR 50,000.00- | Post.Day<br>Val.Dt | 24.02.2018             | Partner Bnk Partner Acct |
|                                                             | Sender             |                        |                          |
|                                                             | Dis                | play Note to Payee Sep | parately                 |
|                                                             | Posting Ar         | ea 1                   | Posting Area 2           |
|                                                             | Doc.               | 110000001              | Doc                      |
|                                                             | OnAcct             |                        | OnAcct                   |
|                                                             |                    |                        | Adv.                     |
|                                                             |                    |                        |                          |

| Step No | Field Name   | Description              | User Action and Values |
|---------|--------------|--------------------------|------------------------|
| 1       | Company code | Specify the company code | 1000                   |
| 2       | House bank   | Enter the house bank ID  | PNB2                   |
| 3       | Account ID   | Specify the account ID   | PNB2                   |

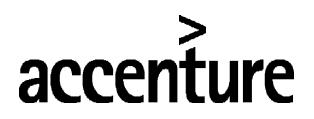

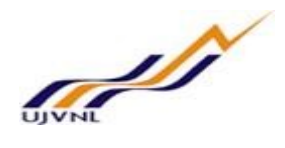

### 21 GR/IR CLEARING

#### 21.1 OVERVIEW

Transaction code: F.13- Without specification of clearing currency is used for clearing. This will be useful for clearing of all the entries for which debit and credit exists.

Ex: - GR/IR Account. When doing Good receipt where the GRIR account gets credited later when invoice received then GRIR account gets debited. Now the GRIR account has got both debit and Credit. Now if you run this f.13 system will clear this entry and shows only the exact open items for which Invoice should be raised.

#### 21.2 MENU PATH

| Menu Path                                                                                                    | SAP Menu $\rightarrow$ Accounting $\rightarrow$ Financial accounting $\rightarrow$ processing $\rightarrow$ Automatic clearing $\rightarrow$ F.13- Without spectrum | General ledger → Periodic<br>ecification of clearing currency |
|----------------------------------------------------------------------------------------------------|----------------------------------------------------------------------------------------------------|---------------------------------------------------------------|
| Transaction Code                                                                                                    | F.13- Without specification of clearing currency                                                                                                    |                                                               |
| SAP Easy Acc                                                                                                    | iess                                                                                                    |                                                               |
| 😰 🖙 👌 🛔 ott                                                                                                    | ner menu 🛛 📩 🏂 🥒 🛛 🗢 🔺 🗖 💁 Create role 🔹 😂 Ass                                                                                                    | ign users 🛛 🔂 Documentation                                   |
| Favorites     Favorites     SAP Menu                                                                                                    |                                                                                                    |                                                               |
| Office     Office     Cross-Applicat     Logistics     Accounting                                                                                                    | ion Components                                                                                                    |                                                               |
| <ul> <li>Financial A</li> <li>General</li> </ul>                                                                                                    | ccounting                                                                                                    |                                                               |
| Doc     Doc     D | ument Entry<br>ument<br>ount<br>ster Records                                                                                                    |                                                               |
| • 🔜 Sta<br>• 🔁 Per                                                                                                    | iodic Processing                                                                                                    |                                                               |
| · 🖓<br>• 🛅<br>• 📮                                                                                                    | SCMA - Schedule Manager<br>Interest Calculation<br>Automatic Clearing                                                                                               |                                                               |
| •                                                                                                    | F.13 - Without Specification of Clearing Currency                                                                                                    | The Stranger Sta                                              |

### 21.3 <u>STEPS</u>

On running F.13- Without specification of clearing currency, we get the initial screen as shown below:

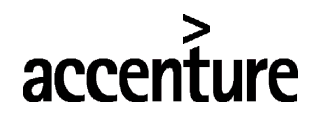

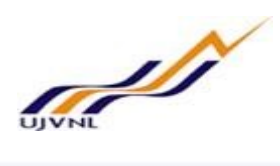

| Automatic Clearing               |            |        |          |
|----------------------------------|------------|--------|----------|
| 🚱 🔁 🖬 🚺                          |            |        |          |
| General selections               |            |        |          |
| Company Code                     | 1000       | to     | <b>E</b> |
| Fiscal Year                      | 2017       | to     |          |
| Assignment                       |            | to     |          |
| Document Number                  |            | to     |          |
| Posting Date                     |            | to     |          |
| Select customers                 |            |        |          |
| Special G/L transactions         |            |        |          |
| Special G/L Indicator-Customer   |            | to     |          |
| Customers                        |            | to     |          |
| Grouping by payment advice no.   |            |        |          |
| Select vendors                   |            |        |          |
| Special G/L transactions         |            |        |          |
| Special G/L Indicator - Vendor   |            | to     |          |
| Vendors                          |            | to     | <b>E</b> |
| Select G/L accounts              |            |        |          |
| G/L Accounts                     | 30001002   | to     |          |
| GR/IR account special process.   |            |        |          |
| Maximum Number of Groups         |            |        |          |
| Posting parameters               |            |        |          |
| Clearing date                    | 18.02.2018 | Period |          |
| Date from Most Recent Document   |            |        |          |
| Include tolerances               |            |        |          |
| Permit individual line items     |            |        |          |
| Include suppl. account assgmnt   |            |        |          |
| ✓ Test run                       |            |        |          |
| Minimum Number of Line Items     |            |        |          |
| Output Control                   |            |        |          |
| Documents that can be cleared    |            |        |          |
| Documents that cannot be cleared |            |        |          |
|                                  |            |        |          |
| The messages                     |            |        |          |

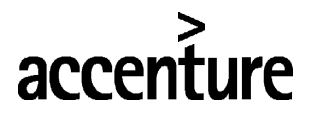

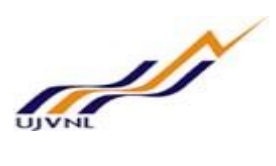

Execute settlement first in test mode and then in real run.

| Step No | Field Name                        | Description                                                                                 | User Action and Values |
|---------|-----------------------------------|---------------------------------------------------------------------------------------------|------------------------|
| 1       | Company code                      | Specify the company code                                                                    | 1000                   |
| 2       | Fiscal year                       | Specify the fiscal year                                                                     | 2017                   |
| 3       | Check box select<br>GL Account    | By selecting this check box for GL<br>Accounts the system will clear and<br>show the report | Select                 |
| 4       | GL Account                        | Specify the GL Account                                                                      | 30001002               |
| 5       | Clearing date                     | System will bydefualt it                                                                    | 18.02.2018             |
| 6       | Test run                          | First execute in test mode and then in real run                                             | Select this check box  |
| 7       | Documents that can be cleared     | Select this check box                                                                       | Select this check box  |
| 8       | Documents that can not be cleared | Select this check box                                                                       | Select this check box  |
| 9       | Error message                     | Select this check box                                                                       | Select this check box  |

#### Execute and see the report.

| Automa                                          | tic           | Clearing                      |            |    |      |                   |                          |               |                    |                               |          |
|-------------------------------------------------|---------------|-------------------------------|------------|----|------|-------------------|--------------------------|---------------|--------------------|-------------------------------|----------|
|                                                 |               |                               |            |    |      |                   |                          |               |                    |                               |          |
| JVN Limited<br>ehradun                          | ł             |                               |            |    | Test | run " Detail list | of open and cleared item | 5             | Time 22<br>SAPF124 | :05:28 Date<br>/ABHISHEK Page | 18.02.20 |
| ompany Code<br>ccount type<br>ccount numb<br>/L | e<br>e<br>per | 1000<br>S<br>300010<br>300010 | 002<br>002 |    |      |                   |                          |               |                    |                               |          |
| DocumentNo                                      | Itm           | Clearing                      | Clrng doc. | SG | Crcy | Amount            | Assignment               | Business Area | Trading partner    |                               |          |
| 5100000191                                      | 002           |                               |            |    | INR  | 1,100.00-         | 510000001400010          |               |                    |                               |          |
| 2600000106                                      | 002           |                               |            |    | INR  | 1,100.00-         | 510000001400010          |               |                    |                               |          |
| *                                               |               |                               |            |    | INR  | 2,200.00-         | 510000001400010          |               |                    |                               |          |
| 5100000190                                      | 002           |                               |            |    | INR  | 10,000,00-        | 510000004700010          |               |                    |                               |          |
| •                                               |               |                               |            |    | INR  | 10,000.00-        | 510000004700010          |               |                    |                               |          |
| 600000104                                       | 002           | 18.02.2018                    |            |    | TNR  | 1,000,000,00      | 510000005200010          |               |                    |                               |          |
| 5100000162                                      | 002           | 18.02.2018                    |            |    | INR  | 1,000,000.00-     | 510000005200010          |               |                    |                               |          |
| *                                               |               | 18.02.2018                    |            |    | INR  | 0.00              | 510000005200010          |               |                    |                               |          |
| 5100000166                                      | 882           | 18 02 2018                    |            |    | TNR  | 1 298 88-         | 51000005300010           |               |                    |                               |          |
| 2600000093                                      | 002           | 18.02.2018                    |            |    | INR  | 1,298,00          | 510000005300010          |               |                    |                               |          |
| *                                               |               | 18.02.2018                    |            |    | INR  | 0.00              | 510000005300010          |               |                    |                               |          |
| 510000167                                       | 882           | 18 02 2018                    |            |    | TNR  | 100 000 00-       | 51000005300020           |               |                    |                               |          |
| 2600000093                                      | 003           | 18.02.2018                    |            |    | INR  | 100,000.00        | 51000005300020           |               |                    |                               |          |
|                                                 |               |                               |            |    |      |                   |                          |               |                    |                               |          |

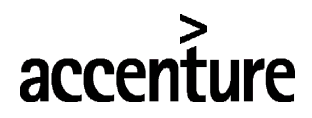

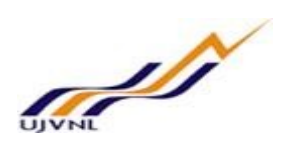

# 22 FINANCIAL STATEMENTS

### 22.1 <u>OVERVIEW</u>

Transaction code: S\_ALR\_87012284 is used to post depreciation.

#### 22.2 <u>MENU PATH</u>

|                                 | SAP Menu $\rightarrow$ Accounting $\rightarrow$ Financial accounting $\rightarrow$ General ledger $\rightarrow$ Information system $\rightarrow$ General ledger reports $\rightarrow$ Financial statement/ Cash flow $\rightarrow$ General $\rightarrow$ |                                                                                                    |                                                                                                    |  |  |  |  |
|---------------------------------|----------------------------------------------------------------------------------------------------|----------------------------------------------------------------------------------------------------|----------------------------------------------------------------------------------------------------|--|--|--|--|
| Menu Path                       | Actual/Actual comparison $\rightarrow$ S ALR 87012284-Fin                                                                                                    | ancial statement                                                                                                    | S                                                                                                    |  |  |  |  |
|                                 | S ALR 87012284                                                                                                    |                                                                                                    |                                                                                                    |  |  |  |  |
| Transaction Code                |                                                                                                    |                                                                                                    |                                                                                                    |  |  |  |  |
| SAP Easy Acce                   | 255                                                                                                    |                                                                                                    |                                                                                                    |  |  |  |  |
| 😰 🔄 🏷 🔓 Othe                    | r menu 🛛 🏂 🎋 🖉 🛛 🔻 🔺 🛛 🕵 Create role 🔹 🔒 Assign                                                                                                    | users 🔂 Documer                                                                                                    | itation                                                                                                    |  |  |  |  |
| <ul> <li>Accounting</li> </ul>  |                                                                                                    |                                                                                                    | and the second section of the second second s                                                                                                    |  |  |  |  |
| 🔻 🛅 Financial Ac                | counting                                                                                                    |                                                                                                    | Color Color                                                                                                    |  |  |  |  |
| 🔻 🛅 General I                   | Ledger                                                                                                    |                                                                                                    | and the second                                                                                                    |  |  |  |  |
| 🕨 🧮 Docul                       | ment Entry                                                                                                    |                                                                                                    | THE PARTICIPATION OF                                                                                                    |  |  |  |  |
| Docur                           | ment                                                                                                    | S. Carlos                                                                                                    | A CHOINE AND                                                                                                    |  |  |  |  |
|                                 | unt                                                                                                    |                                                                                                    | Stream and a state of the state of the state |  |  |  |  |
| Maste                           | er Records                                                                                                    |                                                                                                    | and the state of the state of the state of the state of the state of the state of the state of the state of the                                                                                                    |  |  |  |  |
|                                 | dia Processina                                                                                                    |                                                                                                    | And a second second second second second second second second second second second second second second second                                                                                                    |  |  |  |  |
| Feno                            |                                                                                                    | Million Contraction of Contraction of Contraction o |                                                                                                    |  |  |  |  |
| Reno                            | rting                                                                                                    | Contraction and                                                                                                    | And the second second second second second second second second second second second second second second second                                                                                                    |  |  |  |  |
| <ul> <li>Information</li> </ul> | mation System                                                                                                    |                                                                                                    |                                                                                                    |  |  |  |  |
| 🔻 🛅 Gi                          | eneral Ledger Reports                                                                                                    | A Destaura                                                                                                    | Antiputing and antiputing                                                                                                    |  |  |  |  |
| · · · ·                         | Financial Statement / Cash Flow                                                                                                    | E total                                                                                                    | Contraction of the second                                                                                                    |  |  |  |  |
| -                               | 🦯 🗁 General                                                                                                    | And the second second se                                                                                                    | and the second second                                                                                                    |  |  |  |  |
|                                 | Actual/Actual Comparisons                                                                                                    | Sale Branches                                                                                                    |                                                                                                    |  |  |  |  |
|                                 | <ul> <li>S_ALR_87012249 - Actual/Actual Comparison for Year</li> </ul>                                                                                                    | and the second                                                                                                    |                                                                                                    |  |  |  |  |
|                                 | S_ALR_87012250 - Half-Year Actual/Actual Compariso                                                                                                    |                                                                                                    | Contraction of the second                                                                                                    |  |  |  |  |
|                                 | <ul> <li>S_ALR_87012251 - Quarterly Actual/Actual Compariso</li> </ul>                                                                                                    | and the second second                                                                                                    |                                                                                                    |  |  |  |  |
|                                 | S_ALR_87012252 - Periodic Actual/Actual Comparison                                                                                                    | Manual Contraction                                                                                                    |                                                                                                    |  |  |  |  |
|                                 | <ul> <li>         S_ALR_87012269 - Balance Sheet Using Cost of Sales     </li> </ul>                                                                                                    | and the second                                                                                                    |                                                                                                    |  |  |  |  |
|                                 | <ul> <li>         S_ALK_8/0122/0 - Profit and Loss Statement Using CC     </li> <li>         S_ALK_8/012284 - Firsteil Statement-     </li> </ul>                                                                                                    |                                                                                                    | States No.                                                                                                    |  |  |  |  |
|                                 | - VIX S_ALK_8/012284 - Financial Statements                                                                                                    | State State                                                                                                    | 209 CM                                                                                                    |  |  |  |  |

### 22.3 <u>STEPS</u>

On running S\_ALR\_87012284, we get the initial screen as shown below:

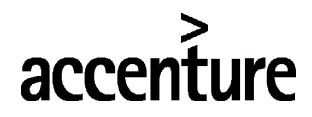

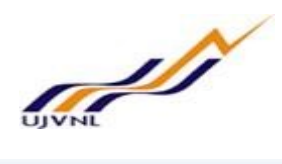

| Financial Statements                   |                |       |          |  |
|----------------------------------------|----------------|-------|----------|--|
| 🊱 📴 📜 🚺                                |                |       |          |  |
| G/L account selection                  |                |       |          |  |
| Chart of accounts                      | <u>a</u>       | to    |          |  |
| G/L account                            |                | to    |          |  |
| Company code                           |                | to    | <b></b>  |  |
| Soloction using soarch holn            |                |       |          |  |
| Selection using search help            |                |       |          |  |
| Search riving                          |                |       | 2        |  |
| Search solo                            |                |       |          |  |
| Search help                            |                |       |          |  |
| Transaction Figures Selection          |                |       |          |  |
| Business area                          |                | to    | <b>(</b> |  |
| Currency type                          |                |       |          |  |
| Ledger                                 |                |       |          |  |
|                                        |                |       |          |  |
| Further selections Special evaluations | Output control |       |          |  |
| Financial statement version            |                | 1     |          |  |
| Reporting year                         | 2017           | ]     |          |  |
| Reporting periods                      | 1              | to 16 |          |  |
| Comparison year                        | 2016           |       |          |  |
| Comparison periods                     |                | to 16 |          |  |
| Plan Version                           |                |       |          |  |

Fill the following

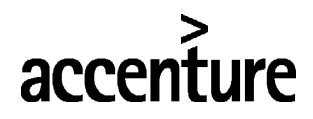

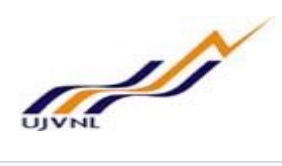

| Financial Statements                  |                  |       |          |
|---------------------------------------|------------------|-------|----------|
| ⊕ 1 i                                 |                  |       |          |
| G/L account selection                 |                  |       |          |
| Chart of accounts                     | CAUJ             | to    |          |
| G/L account                           |                  | to    |          |
| Company code                          | 1000             | to    | <b>P</b> |
| Selection using search help           |                  |       |          |
| Search help ID                        |                  |       |          |
| Search string                         |                  |       |          |
| Search help                           |                  |       |          |
| Transaction Figures Selection         |                  |       |          |
| Business area                         |                  | to    | <b>(</b> |
| Currency type                         |                  |       |          |
| Ledger                                |                  |       |          |
| Further selections Special evaluation | s Output control |       |          |
| Financial statement version           | 1000 Language E  | N     |          |
| Reporting year                        | 2017             |       |          |
| Reporting periods                     | 1                | to 16 |          |
| Comparison year                       | 2016             |       |          |
| Comparison periods                    | 1                | to 16 |          |
| Plan Version                          |                  |       |          |

| Step No | Field Name                  | Description                             | User Action and Values  |
|---------|-----------------------------|-----------------------------------------|-------------------------|
| 1       | Chart of accounts           | Specify the chart of account            | CAUJ                    |
| 2       | Company code                | Select the company code                 | 1000 UJVN Limited       |
| 3       | Financial statement version | Select the financial statement version  | 1000                    |
| 4       | Language                    | Specify the language                    | EN (English)            |
| 5       | Reporting year              | Specify the reporting year              | 2017                    |
| 6       | Reporting periods           | Select the from and to periods (Months) | 1 to 16                 |
| 7       | Comparison year             | Specify the comparison year             | 2016                    |
| 8       | Comparison<br>periods       | Specify the comparison periods          | 1 to 16                 |
| 9       | ALV Tree control            | Select the ALV Tree control             | Select the radio button |

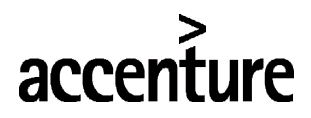

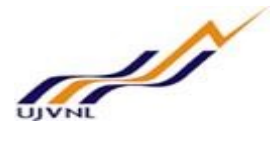

#### Financial Statements

#### )≣(

# Financial Statement Version - UJVNL BS

| OL               | Ledger                              |
|------------------|-------------------------------------|
| 10               | Currency type Company code currency |
| INR              | Amounts in Indian Rupee             |
| 2017.01 -2017.16 | Reporting periods                   |
| 2016.01 -2016.16 | Comparison periods                  |
|                  |                                     |

| 😽 🚖   🛗 🖺 📔 📔 📜 🐺 Financial Staten | nent Items        |                   | Abs. diff.        |  |
|------------------------------------|-------------------|-------------------|-------------------|--|
| Financial Statement Item/Account   | Tot.rpt.pr        | tot.cmp.pr        |                   |  |
| No text exists                     | 6,359,955,538.90- | 3,247,045,436.46- | 3,112,910,102.44- |  |
| • 🧰 10005                          | 6,359,955,538.90- | 3,247,045,436.46- | 3,112,910,102.44- |  |
| • 🧮 ASSET                          | 6,359,955,538.90  | 3,247,045,436.46  | 3,112,910,102.44  |  |

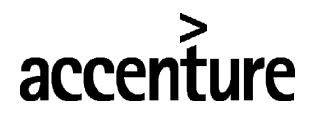

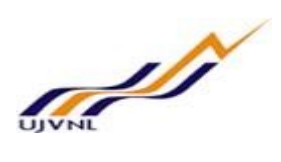

# 23 BALANCE CARRY FORWARD

#### 23.1 OVERVIEW

Transaction code FAGLGVTR is used for balance carry forward.

#### 23.2 <u>MENU PATH</u>

|                  | SAP MENU $\rightarrow$ Accounting $\rightarrow$ Financial Accounting $\rightarrow$ General ledger $\rightarrow$ Periodic |
|------------------|----------------------------------------------------------------------------------------------------|
| Menu Path        | posting $\rightarrow$ Closing $\rightarrow$ Carry forward $\rightarrow$ FAGLGVTR -Balance carry forward (New).           |
| Transaction Code | FAGLGVTR Balance carry forward (NEW)                                                                                     |

| SAP Easy Access                                                                                                    |                 |
|----------------------------------------------------------------------------------------------------|-----------------|
| 😰 🔄 🏷 🔓 Other menu 🛛 🏂 🏂 🖉 🛛 💌 🔺 🖓 🖓 🖓 🗠 🔿 🖉 🖓 Execute role 🔹 🖓 Assign users                                                                                                    | B Documentation |
| Image: Some state in the image: Some state in the image: Some sta | Documentation   |
| Allocation     Rollup     Document     Encore Carryforward     Secore Carryforward     FAGLGVTR - Balance Carryforward (New)                                                                                                    |                 |

# 23.3 <u>STEPS</u>

On running FAGLGVTR, we get the initial screen as shown below:

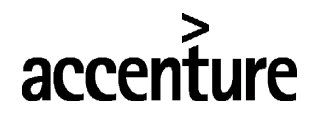

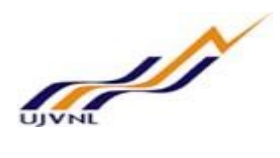

| Balance carryforward           | 1    |    |          |  |
|--------------------------------|------|----|----------|--|
| 🚱 ፤ 🖉 Balance Carryforward His | tory |    |          |  |
| Parameters                     |      |    |          |  |
| Ledger                         |      |    |          |  |
| Company code                   | 1000 | to |          |  |
| or                             |      |    |          |  |
| Company                        |      | to |          |  |
| Record type                    | 0    | to | <b>(</b> |  |
| Version                        | 1    | to |          |  |
| Carry forward to fiscal year   | Y    |    |          |  |
| Processing options             |      |    |          |  |
| ✓ Test run                     |      |    |          |  |
| Accts processed in intervals   |      |    |          |  |
| Reset Balance Carryforward     |      |    |          |  |
| ist output                     |      |    |          |  |
| Output list of results         |      |    |          |  |
| Balances in retain.earng.acct  |      |    |          |  |
| Additional fields to be output |      |    |          |  |
| Field name 1                   |      |    |          |  |
| Field name 2                   |      |    |          |  |

#### Fill the following in the screen

| Balance carryforwar            | d     |    |          |  |
|--------------------------------|-------|----|----------|--|
| 😺 ፤ 🖉 Balance Carryforward His | story |    |          |  |
| arameters                      |       |    |          |  |
| Ledger                         |       |    |          |  |
| Company code                   | 1000  | to |          |  |
| or                             |       |    |          |  |
| Company                        |       | to | <b>B</b> |  |
| Record type                    | 0     | to | <b></b>  |  |
| Version                        | 1     | to | <b>(</b> |  |
| Carry forward to fiscal year   | 2018  |    |          |  |
| rocessing options              |       |    |          |  |
| ✓ Test run                     |       |    |          |  |
| Accts processed in intervals   |       |    |          |  |
| Reset Balance Carryforward     |       |    |          |  |

Firstly, execute in test mode and if everything goes fine remove test run and execute with test run check box (real run). Do not post any entries during the balance carryforward. Find the below popup during the execution.

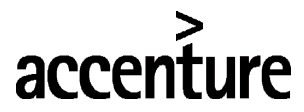

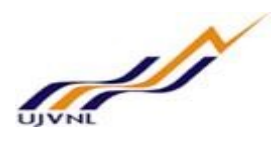

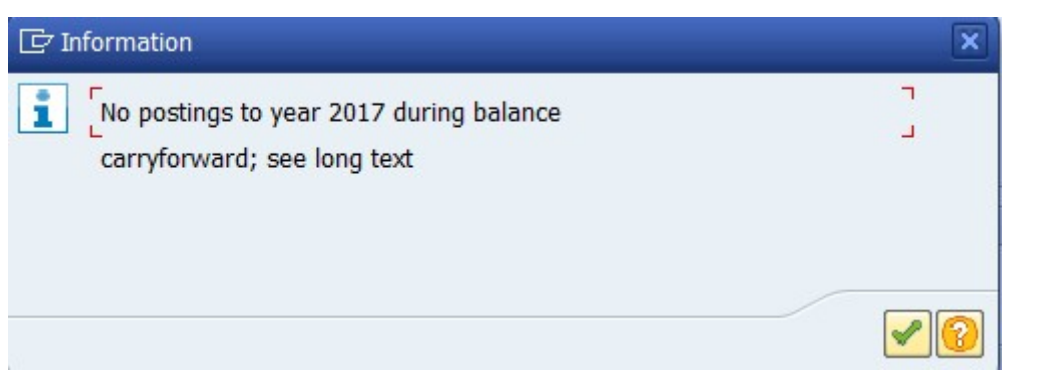

#### Enter..,

\_

| Bala | ance Sheet Acco    | unts | Retaine   | d Earnings  | Accounts | 0 | রু Technical | Information | i Help |  |
|------|--------------------|------|-----------|-------------|----------|---|--------------|-------------|--------|--|
| pe   | Message Text       |      |           |             |          |   |              |             |        |  |
|      | Log for Balance    | Car  | yforward  |             |          |   |              |             |        |  |
|      | Processing type    | e T  | est run   |             |          |   |              |             |        |  |
| ]    | Fiscal Year        |      | 2018      |             |          |   |              |             |        |  |
| ]    | Ledger             |      | 0L        |             |          |   |              |             |        |  |
| ]    | RecType            |      | 0         |             |          |   |              |             |        |  |
| )    | Version            |      | 001       |             |          |   |              |             |        |  |
| ]    | Company Code       | 1    | 000       |             |          |   |              |             |        |  |
| Ir   | nformation arry fo | orwa | rd succes | fully compl | eted     |   |              |             |        |  |
|      |                    |      |           |             |          |   |              |             |        |  |
|      |                    |      |           |             |          |   |              |             |        |  |

Find the balance sheet account icon on top of the screenshot and retained earnings accounts, through this detailed dropdown of balance sheet account amounts individually and retained earnings account amount is possible.

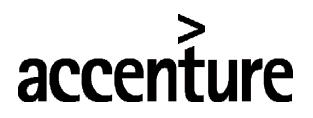

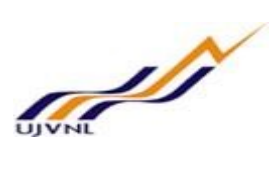

#### Enter the following data

| S.NO  | Field                     | Description                           | User Action and Values |  |  |  |  |  |  |
|-------|---------------------------|---------------------------------------|------------------------|--|--|--|--|--|--|
| Parar | Parameters                |                                       |                        |  |  |  |  |  |  |
| 1     | Ledger                    | Specify the ledger                    | 01                     |  |  |  |  |  |  |
| 2     | Company code              | Specify the company code              | 1000                   |  |  |  |  |  |  |
| 3     | Version                   | Specify the version                   | 1                      |  |  |  |  |  |  |
| 4     | Carry forward fiscal year | Specify the carry forward fiscal year | 2018                   |  |  |  |  |  |  |
| Proce | Processing options        |                                       |                        |  |  |  |  |  |  |
| 5     | Test run                  | Select this check box                 | Select this check box  |  |  |  |  |  |  |

Execute
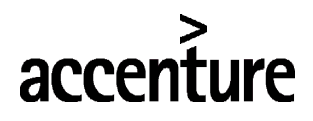

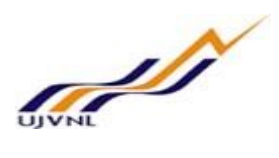

## 24 CARRY FORWARD RECEIVABLES/PAYABLES

#### 24.1 OVERVIEW

Transaction code F.07 is used to carry forward receivables/payables.

#### 24.2 <u>MENU PATH</u>

|                  | SAP MENU $\rightarrow$ Accounting $\rightarrow$ Financial Accounting $\rightarrow$ Accounts receivables $\rightarrow$ |
|------------------|----------------------------------------------------------------------------------------------------|
| Menu Path        | Periodic processing $\rightarrow$ Closing $\rightarrow$ Carry forward $\rightarrow$ F.07 – Balance carry forward      |
| Transaction Code | F.07- Balance carry forward                                                                                           |

| SAP Easy Access                                                                       |                                                                                                    |
|---------------------------------------------------------------------------------------|----------------------------------------------------------------------------------------------------|
| 😰 🔄 🏷 🔓 Other menu 🛛 🏂 🎋 🖉 🛛 🖛 🗖 😰 Create role 🔹 😂 Assign                             | users 🛛 🔂 Documentation                                                                                                    |
| Master Records                                                                        |                                                                                                    |
| 🕨 🧰 Credit Management                                                                 |                                                                                                    |
| Periodic Processing                                                                   |                                                                                                    |
| • 🖓 SCMA - Schedule Manager                                                           | The Call and Property                                                                                                    |
| • 🖓 F150 - Dunning                                                                    | and the second second se                                                                                                    |
| <ul> <li>S_ALR_87012212 - Multi-Level Dunning of Bill of Exchange Requests</li> </ul> |                                                                                                    |
| Interest Calculation                                                                  | The second second second second second second second second second second second second second second second s                                                                                                    |
| Automatic Clearing                                                                    | and the second second se                                                                                                    |
| • 🖓 F110 - Payments                                                                   |                                                                                                    |
| <ul> <li>F110S - Schedule Payment Program Periodically</li> </ul>                     |                                                                                                    |
| <ul> <li>F110S_DD_PRENOTIF - Schedule Payment Runs After Direct Debit Pr</li> </ul>   | And the second second sec |
| Print Correspondence                                                                  | The second second second second second second second second second second second second second second second se                                                                                                    |
| Recurring Entries                                                                     |                                                                                                    |
| Bill of Exchange Processing                                                           | and setting the set of the set of the set                                                                                                    |
| Payment Cards                                                                         | Contraction of the second second second second second second second second second second second second second s                                                                                                    |
| Country-Specific Functions                                                            |                                                                                                    |
| Archiving                                                                             |                                                                                                    |
| Closing                                                                               | and the second second second second second second second second second second second second second second second                                                                                                    |
| Check/Count                                                                           | The second second second second second second second second second second second second second second second s                                                                                                    |
| 🕨 🧰 Valuate                                                                           | the the same                                                                                                    |
| Reclassify                                                                            | · Carrow Constanting                                                                                                    |
| 🕨 🧰 Document                                                                          | and the states                                                                                                    |
| Carry Forward                                                                         |                                                                                                    |
| F.07 - Balance Carryforward                                                           | the second second second second second second second second second second second second second second second s                                                                                                    |

#### 24.3 <u>STEPS</u>

On running F.07, we get the initial screen as shown below:

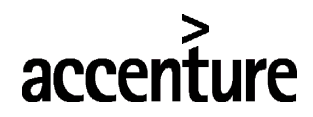

END USER DOCUMENT

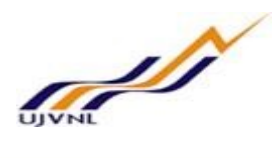

| Carry Forward Receiv | ables/Pa | vables |
|----------------------|----------|--------|
|----------------------|----------|--------|

| i                                           |       |    |          |  |
|---------------------------------------------|-------|----|----------|--|
| Company code<br>Carryforward to fiscal year | Q<br> | to | <b>P</b> |  |
| Customer selection                          |       |    |          |  |
| Select customers                            |       | to | <b>(</b> |  |
| Vendor selection                            |       |    |          |  |
| Select vendors<br>Vendor                    |       | to | ß        |  |
| Processing parameters                       |       |    |          |  |
| ✓ Test run □ Detail log                     |       |    |          |  |

#### Fill the following in the screen

| Carry Forward Receivables/Payables          |              |    |          |
|---------------------------------------------|--------------|----|----------|
| 🚱 🗓                                         |              |    |          |
| Company code<br>Carryforward to fiscal year | 1000<br>2017 | to | <b>P</b> |
| Customer selection                          |              |    |          |
| Select customers                            |              | to | <b>P</b> |
| Vendor selection                            |              |    |          |
| Select vendors<br>Vendor                    |              | to | <b>P</b> |
| Processing parameters                       |              |    |          |
| ✓ Test run                                  |              |    |          |
| Detail log                                  |              |    |          |

Firstly, execute in test mode and if everything goes fine remove test run and execute with test run check box (real run).

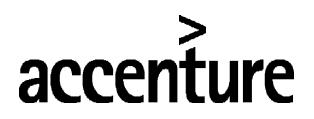

END USER DOCUMENT

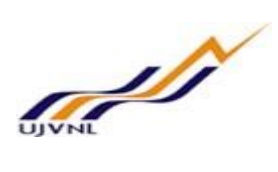

Enter the following data

| S.NO | Field                     | Description                           | User Action and Values |  |
|------|---------------------------|---------------------------------------|------------------------|--|
| 1    | Company code              | Specify the company code              | 1000                   |  |
| 2    | Carry forward fiscal year | Specify the carry forward fiscal year | 2018                   |  |
| 3    | Select the customers      | Select the customers check box        | Select                 |  |
| 4    | Select the vendors        | Select the vendors check box          | Select q               |  |
| 5    | Test run                  | Select this check box                 | Select this check box  |  |

Execute

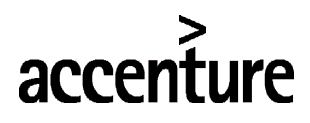

END USER DOCUMENT

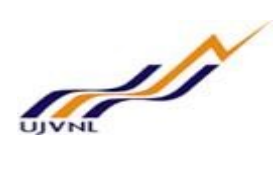

# 25 GLOSSARY

| FI               | Financial Accounting module                                                                                                    |
|------------------|----------------------------------------------------------------------------------------------------|
| CO               | Controlling module                                                                                                    |
| Company code     | SAP term for legal entity for which a complete self-contained set of accounts can be drawn up for external statutory reporting                                                                                                  |
| Controlling Area | SAP organization element used to cover those company codes that share common cost accounting principles and processes                                                                                                    |
| Cost Element     | Cost elements classify an organization's valuated consumption of production factors within a controlling area. A cost element corresponds to a cost-relevant item in the chart of accounts.                                     |
| Plant            | In Logistics, a plant is an organizational unit for dividing an enterprise according to production, procurement, maintenance, and materials planning. A place where materials are produced, or goods and services are provided. |
| Profit Centre    | A profit center is a SAP organizational unit in accounting that reflects a management-<br>oriented structure of the organization for internal Management Accounting controls                                                    |
| SAP              | Systems, Applications and Products (in data processing)                                                                                                    |
| NMP              | No MENU Path                                                                                                    |

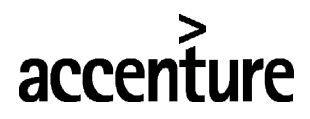

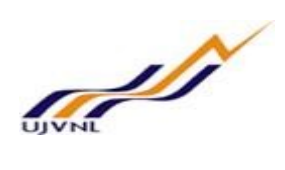

## 26 <u>APPENDIX</u>

### 26.1 <u>T - CODES FOR REOPRTS</u>

| T-Code         | Description                        |
|----------------|------------------------------------|
| OB52           | Open/Close Posting periods         |
| F.14           | Post recurring document            |
| FAGLL03        | GL Line item display               |
| FAGLB03        | GL Balance display                 |
| OKP1           | Open/Close Controlling periods     |
| S_ALR_87013611 | Cost centers: Plan/Actual/Variance |
| FB50           | GL Document posting                |
| FBS1           | Accrual/Deferral document Posting  |
| F.81           | Accrual/Deferral document Reversal |
| F.03           | Manual clearing                    |
| AFAB           | Depreciation run                   |
| AW01N          | Asset explorer                     |
| AJRW           | Asset fiscal year change           |
| AJAB           | Fixed asset year end closing       |
| KSU5           | Actual distribution cycle          |
| KSV5           | Actual assessment cycle            |
| KO88           | Order settlement                   |
| FF67           | Bank reconciliation statement      |
| FEBAN          | Open Item clearing BRS             |
| F.14           | GR/IR Clearing                     |
| S_ALR_87012284 | Financial statement version        |
| FAGLGVTR       | Balance Carry Forward              |
| F.07           | Carry forward receivables/payables |